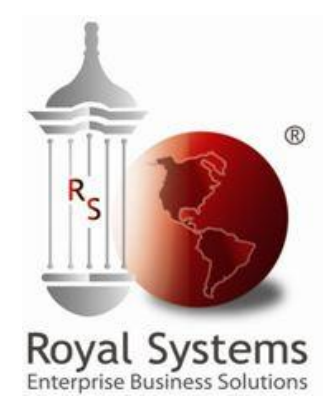

# **GUÍA DE ENTRENAMIENTO**

REQUERIMIENTOS: STOCK DE ALMACEN

# Indice

| 1.       | NUE           | EVO REQUERIMIENTO                    | 3  |
|----------|---------------|--------------------------------------|----|
| 1.       | <b>1 S</b> то | DCK DE ALMACÉN                       | .3 |
| 2.       | MOI           | DIFICAR REQUERIMIENTO                | 7  |
| 3.       | CER           | RAR REQUERIMIENTO                    | 9  |
| 4.       | ANU           | JLAR REQUERIMIENTO1                  | 13 |
| 5.       | LIST          | TAR REQUERIMIENTOS1                  | 18 |
| 6.       | LIST          | TAR REQUERIMIENTO DETALLADOS         | 20 |
| 7.       | REP           | PORTE DETALLE DE REQUISICIONES (029) | 21 |
| 8.       | CON           | NSULTA SOBRE COMPRAS                 | 23 |
| 9.       | CON           | NSULTA SOBRE ÍTEMS                   | 25 |
| 9.       | 1             | MAESTRO DE ÍTEMS                     | :5 |
| 9.<br>9. | ∠<br>3        | INVENTARIO ACTUAL                    | 27 |
| 9.       | 4             | ÍTEMS CON STOCK MÍNIMO               | 27 |

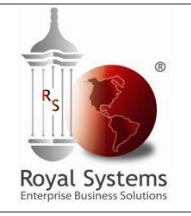

Guía de Entrenamiento

# GUIA DE ENTRENAMIENTO REQUERIMIENTOS: STOCK DE ALMACEN

# 1. Nuevo Requerimiento

#### 1.1 Stock de Almacén: Solicitar existencias directamente al Almacén.

Para generar un Nuevo Requerimiento de Stock de Almacén se deberá ingresar a la siguiente opción: **Compras/Requerimientos/Nuevo Requerimiento:** 

| 🛛 Logístic | 🛛 Logística - Periodo: 2017-07 - Locación: LIMA - Usuario: ROYAL |                                    |   |  |  |  |  |  |  |  |  |  |  |  |
|------------|------------------------------------------------------------------|------------------------------------|---|--|--|--|--|--|--|--|--|--|--|--|
| Archivo    | Compras Almacén Consultas                                        | Otros Maestros Admin. Ventana ?    |   |  |  |  |  |  |  |  |  |  |  |  |
| R          | Requerimientos 🕨                                                 | Nuevo Requerimiento                | 1 |  |  |  |  |  |  |  |  |  |  |  |
| Nuevo      | Cotizaciones 🕨                                                   | Listar Requerimientos              |   |  |  |  |  |  |  |  |  |  |  |  |
|            | Ordenes de Compra                                                | Listar Requerimientos (Detalladas) |   |  |  |  |  |  |  |  |  |  |  |  |
|            | Ordenes de Servicio                                              | Revisar Requerimientos             |   |  |  |  |  |  |  |  |  |  |  |  |
|            | Contratos 🕨                                                      | Revisión Técnica de Requerimientos |   |  |  |  |  |  |  |  |  |  |  |  |
|            |                                                                  | Aprobar Requerimientos             |   |  |  |  |  |  |  |  |  |  |  |  |
|            |                                                                  |                                    | 1 |  |  |  |  |  |  |  |  |  |  |  |

Otra manera de poder generar un requerimiento es haciendo un clic en el botón: **Nuevo:** 

| ~ | 🔀 Logística - Periodo: 2017-07 - Locación: LIMA - Usuario: ROYAL |                 |                 |               |          |             |                     |            |         |   |  |  |
|---|------------------------------------------------------------------|-----------------|-----------------|---------------|----------|-------------|---------------------|------------|---------|---|--|--|
| A | rchivo                                                           | Comp            | ras Almac       | :én Cor       | nsultas  | Otros N     | Aaestros            | Admin.     | Ventana | ? |  |  |
| C | 1<br>Nuevo                                                       | ) 💝<br>Cancelar | OK<br>Completar | )<br>Reportes | Procesos | )<br>Alerta | <b>∏</b> ∳<br>Salir | ?<br>Ayuda |         |   |  |  |
|   |                                                                  |                 |                 |               |          |             |                     |            |         |   |  |  |
|   |                                                                  |                 |                 |               |          |             |                     |            |         |   |  |  |
|   |                                                                  |                 |                 |               |          |             |                     |            |         |   |  |  |

El estado en que nace un Requerimiento es en Revisado.

Cuando se ingresa a la opción se visualizara la ventana **Agregar Requerimiento**, se deberá ingresar la información del documento en las siguientes pestañas:

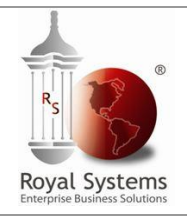

Guía de Entrenamiento

#### A) Primer Tab.: INFORMACIÓN GENERAL

- a) **Compañía:** Se debe seleccionar a la compañía deseada.
- b) Dirigida a: Por defecto el sistema coloca: Almacén.
- c) **Prioridad:** Permite seleccionar el tipo de prioridad del requerimiento. (Normal, Urgente y Muy Urgente).
- d) Unidad de Negocio: Por defecto el sistema selecciona la unidad de negocio asignada al usuario.
- e) Dept/ U. Operativa: Por defecto el sistema selecciona el Departamento / U.Operativa asignada al usuario.
- f) Clasificación: Seleccionar: Stock de Almacén.
- g) Almacén: Permite seleccionar el almacén, los almacenes que se activaran serán todos los que el usuario esta autorizado.

| 🖄 Agregar Requer                                                                                                    | imiento                                      |                        |                                         |                                                  |                           |                                                                             |                                             |                                    | <b>—</b>          |
|----------------------------------------------------------------------------------------------------|----------------------------------------------|------------------------|-----------------------------------------|--------------------------------------------------|---------------------------|-----------------------------------------------------------------------------|---------------------------------------------|------------------------------------|-------------------|
| 🕘 Información Ger                                                                                                   | eral 🛄 Det                                   | alle 🛛 🕎 Coti:         | zaciones                                | Avances                                          | :                         |                                                                             |                                             |                                    |                   |
| Compañía<br>Número                                                                                                  | CONGREGA                                     | CION HIJAS (<br>Estado | DE SAN C                                | <b>A -</b>                                       | Dirig<br>Prior            | ida a<br>idad                                                               | <ul> <li>Compras</li> <li>Normal</li> </ul> | ⊙ Almacér<br>▼                     | ]                 |
| Und. Negocio<br>Dept / U.Operativa<br>Solicitada por                                                                | Clínica Padre<br>Contabilidad<br>USUARIO - S | e Luis Tezza<br>YSTEMS | 16-10-2                                 | ▼<br>▼<br>2017 10:07 (                           | Clasi<br>Alma<br><br>Fech | ficación<br>Icén<br>na Requerida                                            | Stock de Alr<br>Almacen Cel<br>30-10-2017   | nacen 🖵<br>ntral 🖵<br>7 10:07      | ]                 |
| Aprobada por<br>Ultima Modificación<br>Comentario                                                                   | ROYAL<br>PEDIDO DE I                         | 16-10-2017<br>BIENES   | 7                                       |                                                  |                           |                                                                             |                                             |                                    |                   |
| Observ.Entrega                                                                                                    |                                              |                        |                                         |                                                  |                           |                                                                             |                                             |                                    |                   |
| Mot.Rechazo/Anula<br>Información para Co<br>Clasificación<br>Proveedor Suger.<br>Prov. Doc. Ref<br>Ult.O.C.Generada | ac.                                          |                        | <u>Informaci</u><br>Vía Tran:<br>Orígen | <u>ón Adicional</u><br>s. Terrestre<br>Locística | -                         | Informació<br>C.Costos<br>Proyecto<br>Referencia<br>Sucursal<br>Dir.Destino | in Contable po<br>9999999<br>Clínica P. L.  | or Defecto<br>Otros<br>Tezza - L 🖵 | -                 |
|                                                                                                    |                                              |                        |                                         |                                                  |                           |                                                                             |                                             |                                    | Archivos Adjuntos |

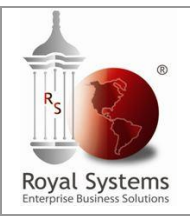

B)

# Segundo Tab.: DETALLE

Entrenamiento

Guía de

En este Tab se deberán ingresar todos los bienes a solicitar.

Para el caso de Items se tendrá que dar click en el botón: Sel Item

| 🖂 Agree  | gar Requerim      | iento      |                        |                                 |                 |        |              |      |           |
|----------|-------------------|------------|------------------------|---------------------------------|-----------------|--------|--------------|------|-----------|
| 🕘 Infor  | mación Genera     | al 🛄 Detal | lle 🔯 Cotizaciones     | Operation State Operation State |                 |        |              |      |           |
| Inserta  | r Eliminar        | Sel. Iter  | m Sel.C.Costos         | Importar ? Imagen               | Ver Inv. Actual | Asigna | r Distrib.Co | nt.  |           |
| Para más | s detalle de la l | Descrip    | 🛏 ga Doble Click sobre | e una línea                     |                 |        |              |      |           |
| #        | Item              | Commound   | yCnd.                  | Descripción                     |                 | Uni.   | Cant.        | Exor | C. Costos |
|          |                   |            |                        |                                 |                 |        |              |      |           |
|          |                   |            |                        |                                 |                 |        |              |      |           |
|          |                   |            |                        |                                 |                 |        |              |      |           |

En seguida se visualizara la ventana Selector de Ítems, donde se encuentran registrados todos los artículos ingresados en el maestro de ítems.

Para seleccionar el artículo deberá dar doble clic sobre el registro, una vez terminada la selección se tendrá que dar clic en cancelar.

| 💌 Todos el Ma     | estro                | _           |                   |               | _          |             |              |          |           | x     |
|-------------------|----------------------|-------------|-------------------|---------------|------------|-------------|--------------|----------|-----------|-------|
| Criterio Búsqu. D | escripción 📃 🗐       | Tipo Item   | ✓                 | 🚽 Linea       | 03         | Economa     | ito 🛄        |          |           |       |
| Valor >= CA       | ARPETA I             | Procedencia | aV                | 🛃 Familia     | 0301       | Utiles de   | Oficina      |          |           |       |
| # Regs 200        | 🔽 Buscar Dentro 🕴    | Marca       | <b>V</b>          | n Sub Familia | 0301       | Utiles de   | Oficina      |          |           |       |
| Ver Todo el       | Maestros 📃 🖡         | Modelo      | ✓ .               | 🛃 Sub.Fam.Inf | . 🗸        |             |              |          |           |       |
|                   |                      |             |                   |               | 📃 Mostra   | r Solo Kits |              |          |           |       |
| Doble click pa    | ira seleccionar un l | ltem 🛑      |                   | Alternativos  | Ver Invent | ario        | Buscar       | Cancelar |           |       |
| Item              | Código Interno       |             | Descrip           | cion          |            | Unidad      | Numero Parte | Dimensio | nes Linea | a Fai |
| 0000002321        |                      | CARPETA     | A A4 P/PREC 20 HO | JAS           |            | UND         |              |          | 03        | 0301  |
| 0000000496        |                      | CARPETA     | A CATALOGO AZUL.  | A4 x 20 MICAS |            | UND         |              |          | 03        | 0301  |
| 0000001711        |                      | CARPET/     | AS ORDENADORES    | DE DOCUMEN    | TOS        | PAQ         |              |          | 03        | 0301  |
| N* Registros      | 3                    |             |                   |               |            |             |              |          |           |       |
|                   |                      |             |                   |               |            |             |              |          |           |       |

Al momento de realizar la selección el sistema nos mostrará la siguiente ventana, donde se debe ingresar la **cantidad** a pedir luego dar clic en el botón **Aceptar**.

| 💌 In  | grese la Cantidad |              |       |          |     |        |         |          | x |
|-------|-------------------|--------------|-------|----------|-----|--------|---------|----------|---|
| Item  | 0000002321        | Condicion 0  | 💂 Car | ntidad   |     | 3000   |         |          |   |
| Descr | CARPETA A4 P/P    | REC 20 HOJAS | Un    | d.Compra | UND | UNIDAD |         |          |   |
|       |                   |              | Un    | d.Medida | UND | UNIDAD |         |          |   |
|       |                   |              |       |          |     |        | Aceptar | Cancelar |   |

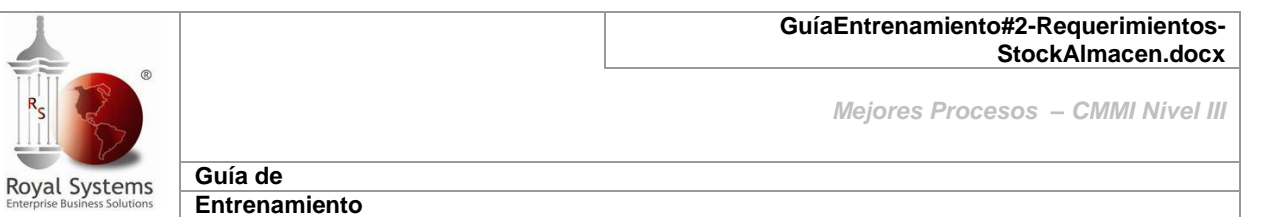

Para culminar con la generación del requerimiento dar clic en el botón: **OK-Completar** de la barra de herramientas principal.

| 12<br>Nuevo | <b>⇒©</b><br>Salvar | 💝<br>Cancelar | Comp      | iletar | Reportes   | Procesos  | C. Alerta  | <b>jj</b> ø<br>Salir | ?<br>Ayuda |          |                 |                |                  |
|-------------|---------------------|---------------|-----------|--------|------------|-----------|------------|----------------------|------------|----------|-----------------|----------------|------------------|
| 💌 Agre      | gar Reque           | rimiento      |           |        |            |           |            |                      |            |          |                 |                | ×                |
| 🕘 Infor     | mación Ge           | neral 🛄       | Detal     | le 🖣   | 🐺 Cotizac  | iones 🚺   | Avances    |                      |            |          |                 |                |                  |
| Inserta     | r Elimin            | iar S         | Sel. Iter | n      | Sel.C.Co   | stos In   | nportar ?  | Imagen               | Ve         | Inv. Act | ual Asignar D   | istrib.Cont.   |                  |
| Para má:    | s detalle de        | la Descrij    | pción ł   | naga   | Doble Clic | k sobre u | na línea   |                      |            |          |                 |                |                  |
| #           | Item                | Commodi       | tyCnd.    |        |            | Descripc  | ión        | Uni.                 | Cant.      | Exo      | r – C. Costos – | Estado         | Docum.Referencia |
| 2 000       | 00000001            |               | 0         | BOLS   | SA BLANC   | A 19X2    | 20 CON ASA | CTO                  | 1          | .000 📃   | 9999999         | En Preparacion |                  |
| 1 000       | 00000061            |               | 0         | AGU.   | ARRAZ      |           |            | GAL                  | 2          | .000 📃   | 9999999         | En Preparacion |                  |
| 3 0 0       | 00002321            |               | 0         | CARI   | PETA A4 R  | P/PREC:   | 20 HOJAS   | UND                  | 3          | .000 📃   | 9999999         | En Preparacion |                  |
|             |                     |               |           |        |            |           |            |                      |            |          |                 |                |                  |
|             |                     |               |           |        |            |           |            |                      |            |          |                 |                |                  |
|             |                     |               |           |        |            |           |            |                      |            |          |                 |                |                  |
| •           |                     |               | III       |        |            |           |            |                      |            |          |                 |                | F                |
| -           |                     |               |           | _      |            |           |            |                      |            |          |                 |                |                  |

Automáticamente el sistema mostrara la ventana de información con el número del requerimiento generado. Para finalizar hacer clic en el botón: **OK** 

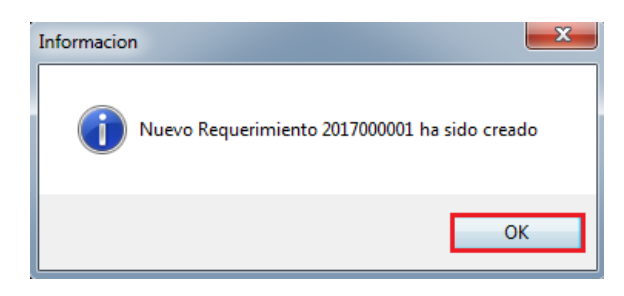

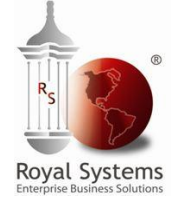

Guía de Entrenamiento

# 2. Modificar Requerimiento

Para modificar un Requerimiento se debe ingresar a la siguiente opción: Compras / **Requerimientos / Listar Requerimiento:** 

| 🗠 Logístic | a - Periodo: 201       | 7-07 - Locaciór | : Ul | MA - Usuario: ROYAL                                          |  |
|------------|------------------------|-----------------|------|--------------------------------------------------------------|--|
| Archivo    | Compras Alm            | nacén Consult   | as   | Otros Maestros Admin. Ventana ?                              |  |
| R          | Requerimi              | ientos          | ►    | Nuevo Requerimiento                                          |  |
| Nuevo      | Cotizacion             | nes             | ⊁    | Listar Requerimientos                                        |  |
|            | Ordenes d              | le Compra       | ⊬    | Listar Requerimientos (Detalladas)                           |  |
|            | Ordenes d<br>Contratos | le Servicio     | +    | Revisar Requerimientos<br>Revisión Técnica de Requerimientos |  |
|            |                        |                 |      | Aprobar Requerimientos                                       |  |
|            |                        |                 |      |                                                              |  |

Cuando se ingresa a la opción se activará la pantalla Listar Requerimiento.

Seleccionar el requerimiento y dar clic en el botón Modificar.

| 💌 Listar Requerimientos                                                                             | × |
|----------------------------------------------------------------------------------------------------|---|
| Compañia 📄 CONGREGACION HIJAS DE 🖵 Clasificación 🗸 🛛 🖵 Usuario 🗸 🛄                                  |   |
| Und. Neg. 📄 Clínica Padre Luis Tezza 🗨 Dirigido a 🗸 🗨 🗬 C.Costos 🗸 📖                                |   |
| Almacén 🔲 Almacen Central 🗨 Estado 📄 Revisada 🖵 Proveedor 🔽 📃 📖                                     |   |
| Fec.Prep. □ 01-10-2017 31-10-2017 Requerim. >= Campo Ref                                            |   |
| Clasif.Comp 🗸 📮 Revisión T. 🗸 🗨 Dir.Destino 🗸 🛄                                                     |   |
| Nuevo Modificar Copiar Revisar Aprobar Anular Cerrar Imprimir Cuadro Buscar                         |   |
| Compañia Número F.Preparación Fecha Aprob. Clasificación Comentarios Prioridad Estado Centro Costos |   |
| 010000-00 2017000001 16-10-2017 Stock de Almacer PEDIDO DE BIENES Normal Revisada Otros             |   |
|                                                                                                    |   |
|                                                                                                    |   |
| Total 1                                                                                             |   |
|                                                                                                    | • |

Al ingresar a la opción se visualizara la ventana Modificar Requerimiento

| 💌 Modificar Requ                                                                                                   | erimiento # 2017000001 - CONGREGACION HI                                           | IAS DE SAN CAMIL                                                               | 0                                                                  | <b>—</b>          |
|----------------------------------------------------------------------------------------------------|------------------------------------------------------------------------------------|--------------------------------------------------------------------------------|--------------------------------------------------------------------|-------------------|
| 🗐 Información Gen                                                                                                  | eral 🔠 Detalle 🔯 Cotizaciones 🕩 Avances                                            |                                                                                |                                                                    |                   |
| Compañía<br>Número                                                                                                 | CONGREGACION HIJAS DE SAN CA -<br>2017000001 Estado Revisada                       | Dirigida a<br>Prioridad                                                        | Compras O Almacé Normal                                            | n<br>•            |
| Und. Negocio<br>Dept / U.Operativa<br>Solicitada por                                                               | Clinica Padre Luis Tezza  Contabilidad  USUARIO - SYSTEMS 16-10-2017 10:07 .       | Clasificación<br>Almacén                                                       | Stock de Almacen                                                   | •                 |
| Aprobada por<br>Ultima Modificación<br>Comentario                                                                  | ROYAL 16-10-2017<br>PEDIDO DE BIENES                                               | Fecha Hequerida (                                                              | 30-10-2017 10:07                                                   |                   |
| Observ.Entrega                                                                                                    |                                                                                    |                                                                                |                                                                    |                   |
| Mot.Rechazo/Anuk<br>Información para Co<br>Clasificación<br>Proveedor Suger.<br>Prov. Doc. Ref<br>Ult.O.C.Generada | ac.<br>mpras Información Adicional<br><br>Vía Trans. Terrestre<br>Oríoen Logística | Información<br>C.Costos<br>Proyecto<br>Referencia<br>▼ Sucursal<br>Dir.Destino | n Contable por Defecto<br>9999999 Otros<br>Clínica P. L. Tezza - L | -                 |
|                                                                                                    |                                                                                    |                                                                                | [                                                                  | Archivos Adjuntos |

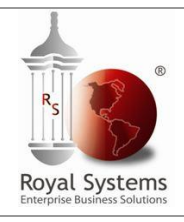

Guía de Entrenamiento

Se visualizará la ventana **Modificar Requerimiento: Tab Detalle**, se podrá modificar, eliminar e insertar los artículos a excepción del **Tab Información General**, luego de realizar las modificaciones se deberá dar clic en el botón **Completar**.

| Modificar Requerimiento # 2017000001 - CONGREGACION HIJAS DE SAN CAMILO |                 |                              |             |             |                  |                |  |  |  |  |  |  |
|-------------------------------------------------------------------------|-----------------|------------------------------|-------------|-------------|------------------|----------------|--|--|--|--|--|--|
| 🗐 Información General                                                   | 🛄 Detalle       | 🔯 Cotizaciones 🕕 Avances     |             |             |                  |                |  |  |  |  |  |  |
| Insertar Eliminar                                                       | Sel. Item       | Sel.C.Costos Importar ? Ima  | agen Ver In | v. Actual 🛛 | Asignar Distrib. | Cont.          |  |  |  |  |  |  |
| Para más detalle de la De                                               | escripción haga | Doble Click sobre una línea  |             |             |                  |                |  |  |  |  |  |  |
| # Item                                                                  | Commodity Cno   | I. Descripción               | Uni. Da     | ant. Exor   | C. Costos        | Estado         |  |  |  |  |  |  |
|                                                                         | 0               | BOLSA BLANCA 19 × 20 CON ASA | СТО         | 10,000 🔳    | 9999999          | En Preparacion |  |  |  |  |  |  |
| 1 000000061                                                             | 0               | AGUARRAZ                     | GAL         | 2.000 📃     | 9999999          | En Preparacion |  |  |  |  |  |  |
| 3 000002321                                                             | 0               | CARPETA A4 P/PREC 20 HOJAS   | UND         | 3.000 📃     | 9999999          | En Preparacion |  |  |  |  |  |  |
|                                                                         |                 |                              |             |             |                  |                |  |  |  |  |  |  |
|                                                                         |                 |                              |             |             |                  |                |  |  |  |  |  |  |
| •                                                                       | III             |                              |             |             |                  | Þ              |  |  |  |  |  |  |
|                                                                         |                 |                              |             |             |                  |                |  |  |  |  |  |  |

(Ej. Hemos cambiado la cantidad "BOLSA BLANCA 19X20 CON ASA" de 1 uni a 10 uni)

| 🗽 🕫 <<br>Nuevo Salvar Can | celar Completar | Reportes Procesos   | ; Alerta      | <b>∏</b> ∳<br>Salir | ?<br>Ayuda |              |         |              |                |
|---------------------------|-----------------|---------------------|---------------|---------------------|------------|--------------|---------|--------------|----------------|
| 🛛 Modificar Requerim      | niento #20170   | 00001 - CONGRE      | GACION HU     | AS DE SAN           |            | )            |         |              | <b>×</b>       |
| 🕘 Información General     | 🛄 Detalle 🛛     | 🤯 Cotizaciones 🛛 [  | Avances       |                     |            |              |         |              |                |
| Insertar Eliminar         | Sel. Item       | Sel.C.Costos        | nportar ?     | Imagen              | Ve         | r Inv. Actua | l Asign | ar Distrib.I | Cont.          |
| Para más detalle de la De | escripción haga | Doble Click sobre u | ina línea     |                     |            |              |         |              |                |
| # Item                    | Commodity Cnd   | l. De               | scripción     |                     | Uni.       | Cant.        | Exor C  | . Costos     | Estado         |
| 12 0000000001             | 0               | BOLSA BLANCA        | 19 X 20 CON . | ASA                 | СТО        | 10,000       | 999     | 9999         | En Preparacion |
| 1 000000061               | 0               | AGUARRAZ            |               |                     | GAL        | 2.000        | 999     | 9999         | En Preparacion |
| 3 0000002321              | 0               | CARPETA A4 P/P      | REC 20 HOJA   | ۱S                  | UND        | 3.000        | 999     | 9999         | En Preparacion |
|                           |                 |                     |               |                     |            |              |         |              |                |
| •                         |                 |                     |               |                     |            |              |         |              | ۱.             |

Resultado del Ejemplo

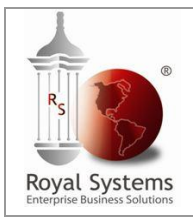

Guía de Entrenamiento

# 3. Cerrar Requerimiento

Un requerimiento puede ser Cerrado cuando ya ha sido parcialmente atendido, y lo que queda pendiente no se atenderá.

Para Cerrar un Requerimiento se deberá ingresar a la siguiente opción: **Compras / Requerimientos / Listar Requerimientos.** 

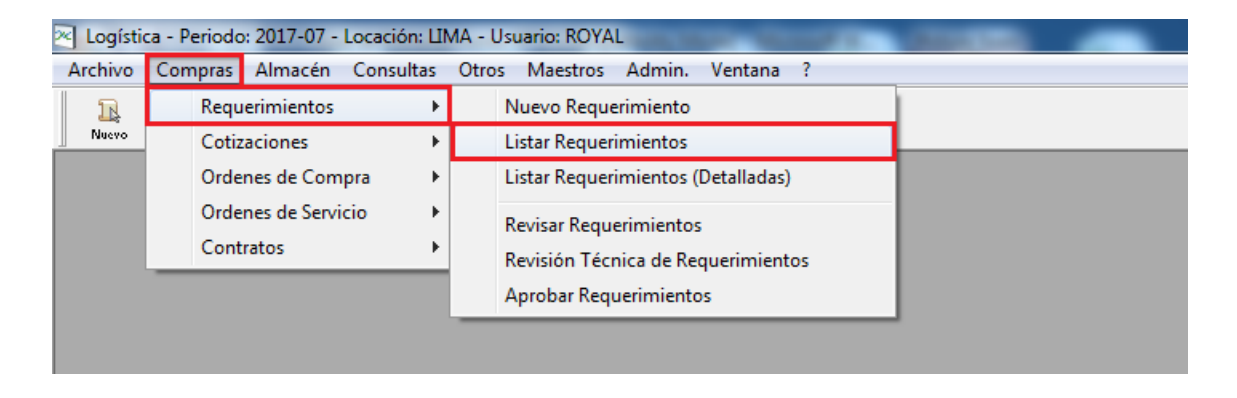

Al ingresar a la opción se visualizara la ventana **Listar Requerimiento** se deberá usar los filtros para que así la búsqueda del requerimiento sea más rápido luego dar clic en el botón **Buscar**.

| 🖂 Listar Requerimientos            |                                            |                           |               | <b>—</b> ×-   |
|------------------------------------|--------------------------------------------|---------------------------|---------------|---------------|
| Compañia 📃 CONGREGACION HIJ        | AS DE 🥃 Clasificación 🔽                    | 🖵 Usuario 🔽               |               |               |
| Und. Neg. 📃 Clínica Padre Luis Tea | za 🥃 Dirigido a 🔽                          | 👤 C.Costos 🔽              |               |               |
| Almacén 🔲 Almacen Central          | 📮 Estado 📃 Aproba                          | ida 📮 Proveedor 🔽         |               |               |
| Fec.Prep. 🔲 01-10-2017 31-10-20    | 17 Requerim. >=                            | Campo Ref. 🗸              |               |               |
| Clasif.Comp 🗸                      | 🚽 🛛 Revisión T. 🔽                          | 🖵 Dir.Destino 🗸           |               |               |
| Nuevo Modificar Cop                | i <b>iar</b> Revisar Aprobar <b>Anul</b> a | ar Cerrar Impri           | imir Cuadro 🖪 | uscar         |
| Compañia Número F.Preparacio       | ón Fecha Aprob. Clasificación              | Comentarios Priorida      | ad Estado     | Centro Costos |
| 010000-00 2017000001 16-10-201     | 7 16-10-2017 Stock de Almace               | r PEDIDO DE BIENES Normal | Aprobada C    | )tros         |
|                                    |                                            |                           |               |               |
|                                    |                                            |                           |               |               |
| Total 1                            |                                            |                           |               |               |

Seleccionar el requerimiento y dar clic en el botón Cerrar.

| 📧 Listar Requerimientos              |                               |                     |                 | <b>—</b>      |
|--------------------------------------|-------------------------------|---------------------|-----------------|---------------|
| Compañia 📃 CONGREGACION HIJAS        | DI 🚽 Clasificación 🗸          | 💂 Usuario 🔍         |                 |               |
| Und. Neg. 📃 Clínica Padre Luis Tezza | 💂 Dirigido a 🔽                | 💂 C.Costos 🔍        |                 |               |
| Almacén 📃 Almacen Central            | 📃 💽 Estado 👘 🔲 Aprobada       | Proveedor 🗸         |                 |               |
| Fec.Prep. 01-10-2017 31-10-2017      | Requerim. >=                  | Campo Ref. 🗸        |                 |               |
| Clasif.Comp 🗸 📃                      | ] 🛛 🛛 Revisión T. 🔽           | 💂 Dir.Destino 🗸     |                 |               |
| Nuevo Modificar Copia                | r Revisar Aprobar Anular      |                     | Imprimir Cuadro | Buscar        |
| Compañia Número F.Preparación        | Fecha Aprob. Clasificación    | Comentarios Prie    | ioridad Estado  | Centro Costos |
| 010000-00 2017000001 16-10-2017      | 16-10-2017 Stock de Almacer F | EDIDO DE BIENES Nor | mal Aprobada    | Otros         |
|                                      |                               |                     |                 |               |
| Total 1                              |                               |                     |                 |               |
|                                      |                               |                     |                 | ۱.            |

**ROYAL SYSTEMS S.A.C** 

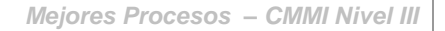

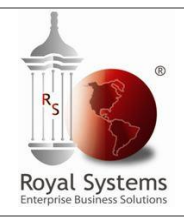

Guía de Entrenamiento

El sistema mostrará la siguiente pantalla, donde se podrá realizar el cierre de un Requerimiento, la ventana muestra el número del requerimiento a cerrar así como la acción a ejecutar, luego dar clic al botón **Buscar**.

| 🗠 Anulación de Documentos                                |                          |                 |                |              |           | ×         |
|----------------------------------------------------------|--------------------------|-----------------|----------------|--------------|-----------|-----------|
| Tipo de Documento Requerimientos 🖵                       | Compañia Socio CONGR     | EGACION HIJAS   | DE SAI 💂       |              |           |           |
| Acción a Ejecutar 💿 Anular 💿 Cerrar                      | Documento No. 2017000    | 1001 🔫          |                |              |           |           |
| El Cierre del requerimiento procede. Si<br>ciclo normal. | n embargo la Orden de C  | ompra (si la hi | ubiera) contir | nuará con su |           |           |
| 🔁 Requerimientos 🔤 0/C y/o Importacion                   | Ordenes de Servicio      | Contratos       | Buscar         | Ejecutar     |           |           |
| Compañía-Socio CONGREGACION HIJAS D                      | E 9 Número 2017000       | 001 Estado      | Aprobada       |              |           |           |
| Unidad Negocio Clínica Padre Luis Tezza                  | Almacen Alma             | cen Central     |                |              |           |           |
| Responsable                                              | Clasificación Stoc       | < de Almacen    |                |              |           |           |
| Preparada por ROYAL SYSTEMS S.A 16-                      | 0-2017 Centro Costo 9999 | 999 Otros       |                |              |           |           |
| Aprobada por ROYAL SYSTEMS S.A 16-1                      | 0-2017                   |                 |                |              |           |           |
| Detalle del Requerimiento                                |                          |                 |                |              |           |           |
| # Item CommodityCnd.                                     | Descripción Uni          | . Cant.         | P.Unitario     | Total Exor   | C. Costos | Estado    |
| 1 000000061 0 AGUARR                                     | AZ GAL                   | 2.000           | .00000         | .00 🔳        | 9999999   | Pendiente |
| 2 0000000001 0 BOLSA B                                   | LANCA 19 X 20 CON ASCTO  | 10.000          | .00000         | .00          | 9999999   | Pendiente |
| 3 0000002321 0 CARPET/                                   | A A4 P/PREC 20 HOJAS UNE | 3.000           | .00000         | .00 🕅        | 9999999   | Pendiente |
|                                                          |                          |                 |                |              |           |           |
|                                                          |                          |                 | Total ==>      | 0.00         |           |           |
|                                                          |                          |                 |                |              |           | •         |

Para continuar con el proceso dar clic al botón Ejecutar.

| 🔁 Anulación de Documer                     | os                                                                                                    |                       |              |            |            |           | ×         |  |
|--------------------------------------------|----------------------------------------------------------------------------------------------------|-----------------------|--------------|------------|------------|-----------|-----------|--|
| Tipo de Documento Reque                    | mientos 🖵 Co                                                                                                    | mpañia Socio CONGREI  | GACION HIJAS | DE SAI 🚽   |            |           |           |  |
| Acción a Ejecutar 🛛 🔘 Ant                  | ar 💿 Cerrar 👘 Do                                                                                                    | cumento No. 20170000  | 01 🔶         |            |            |           |           |  |
| El Cierre del requerimier<br>ciclo normal. | El Cierre del requerimiento procede. Sin embargo la Orden de Compra (si la hubiera) continuará con su<br>ciclo normal. |                       |              |            |            |           |           |  |
| 🔁 Requerimientos 🖭 🗤                       | ) y/o Importacion                                                                                                    | Ordenes de Servicio   | Contratos    | Buscar     | Ejecutar   |           |           |  |
| Compañía-Socio CONGRE                      | ACION HIJAS DE S                                                                                                    | Número 201700000      | )1 Estado    | Aprobada   |            |           |           |  |
| Unidad Negocio Clínica Pa                  | fre Luis Tezza                                                                                                    | Almacen Almace        | en Central   |            |            |           |           |  |
| Responsable                                |                                                                                                    | Clasificación Stock o | de Almacen   |            |            |           |           |  |
| Preparada por ROYAL S'                     | STEMS S.A 16-10-201                                                                                                    | 7 Centro Costo 999999 | 99 Otros     |            |            |           |           |  |
| Aprobada por ROYAL S'                      | STEMS S.A 16-10-201                                                                                                    | 7                     |              |            |            |           |           |  |
| Detalle del Requerimiento                  |                                                                                                    |                       |              |            |            |           |           |  |
| # Item Commo                               | tyCnd. Desc                                                                                                    | ripción Uni.          | Cant.        | P.Unitario | Total Exor | C. Costos | Estado    |  |
| 1 000000061                                | 0 AGUARRAZ                                                                                                    | GAL                   | 2.000        | .00000     | .00 📃      | 9999999   | Pendiente |  |
| 2 000000001                                | 0 BOLSA BLANCA                                                                                                    | 4 19 X 20 CON A(CTO   | 10.000       | .00000     | .00 📃      | 9999999   | Pendiente |  |
| 3 000002321                                | 0 CARPETA A4 P                                                                                                    | /PREC 20 HOJAS UND    | 3.000        | .00000     | .00 📃      | 9999999   | Pendiente |  |
|                                            |                                                                                                    |                       |              | Total ==>  | 0.00       |           |           |  |
|                                            |                                                                                                    |                       |              |            |            |           | ۱.        |  |

Luego el sistema nos muestra un mensaje indicando que no habrá forma de reversar la acción del cierre del documento y solicita confirmación para continuar con el proceso de cierre del documento, si desea cerrarlo se deberá hacer clic en el botón **SI**, caso contrario en **NO**.

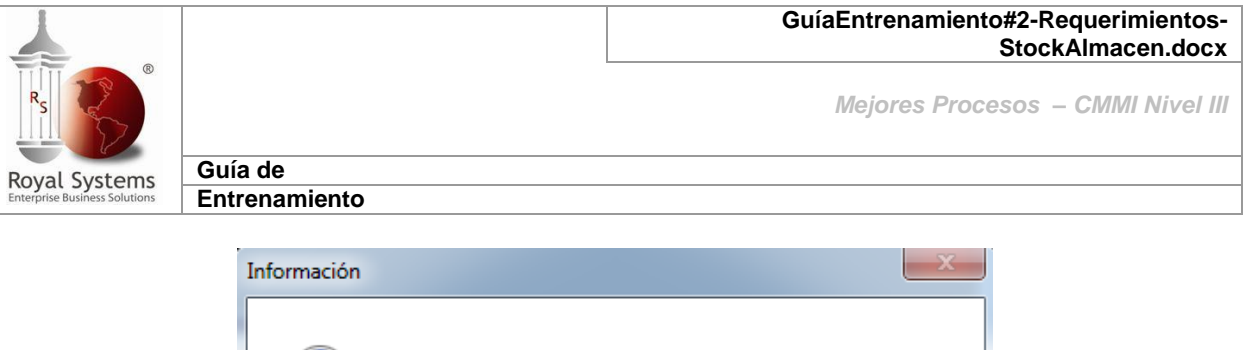

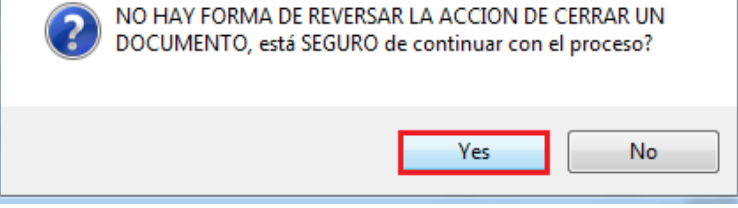

Se mostrará el siguiente aviso indicando que el proceso ha concluido dar clic en OK.

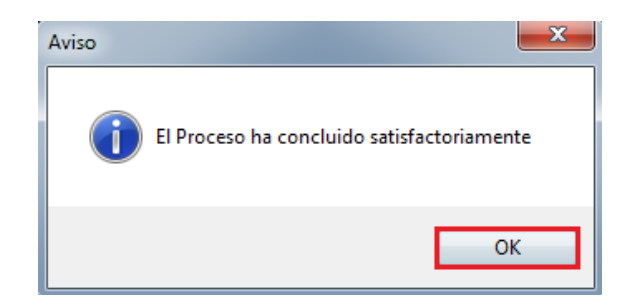

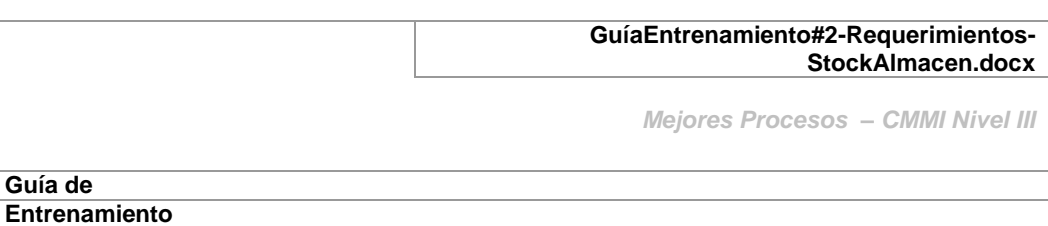

Otra opción donde también se puede Cerrar Requerimientos es por la opción: Adm. /

### Anulaciones y Cierres.

**Royal Systems** 

| 💌 Logísti | ca - Perioc                          | lo: 2017-1      | 0 - Locad     | ión: LIN | 1A - Usu | ario: ROYA |                                |                                         |   |  |
|-----------|--------------------------------------|-----------------|---------------|----------|----------|------------|--------------------------------|-----------------------------------------|---|--|
| Archivo   | Compras                              | Almac           | én Con        | sultas   | Otros    | Maestros   | Admin.                         | Ventana                                 |   |  |
| Nuevo     | <ul><li>✓</li><li>Cancelar</li></ul> | OK<br>Completar | )<br>Reportes | Procesos | a Alert  | a Salir    | Seguridad<br>Seguridad Alterna |                                         |   |  |
|           |                                      |                 |               |          |          |            | Doc                            | ctor                                    |   |  |
|           |                                      |                 |               |          |          |            | Cie                            | rre Mensual<br>erface Contable          | , |  |
|           |                                      |                 |               |          |          |            | Rec                            | juerimientos Automaticos por Reposición |   |  |
|           |                                      |                 |               |          |          |            | Anı                            | ulaciones y Cierres                     |   |  |

- Seleccionando la Opción: Cerrar.
- Ingresar el Número de Requerimiento.
- Hacer Click en el botón Buscar

| Anulación de Documentos                                                                                           |
|----------------------------------------------------------------------------------------------------|
| Tipo de Documento Requerimientos 🧹 Compañía Socio CONGREGACION HIJAS DE SAT 🗸                                     |
| Acción a Ejecutar 🕜 Anula 💽 Cerrar Documento No. 2017000002                                                       |
| El requerimiento no puede ser cerrado porque ni siquiera ha sido revisado. Si desea puede anularlo.               |
| Carles Requerimientos D/C y/o Importacion Ordenes de Servicio Con Buscar Ejecutar                                 |
| Compañía-Socio CONGREGACION HIJAS DE S Número 2017000002 Estado Revisada                                          |
| Unidad Negocio Clínica Padre Luis Tezza Almacen CHSC - Almacen Commodi                                            |
| Responsable Clasificación Cargo Directo Commodities                                                               |
| Preparada por ROYAL SYSTEMS S.A 13-10-2017 Centro Costo 9999999 Otros                                             |
| Aprobada por                                                                                                    |
| Detalle del Requerimiento                                                                                         |
| # Item CommodityCnd Descripción Uni. Cant. P.Unitario Total Exor C. Costos Estado Docum.Referencia Codigo Interno |
| 1 11013 0 MATERIAL DE PATOLOGIA UNI 11.000 .0000 .00 9999999 En Preparacio                                        |
|                                                                                                    |

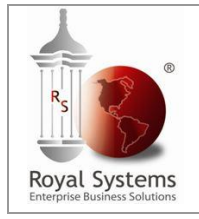

Guía de Entrenamiento

# 4. Anular Requerimiento

#### 4.1 En Estado Revisado

Para Anular de un Requerimiento se deberá ingresar a la siguiente opción: **Compras / Requerimientos / Listar Requerimientos.** 

| 🛛 Logístic | a - Periodo: 2017-07 - Locación: LIN | MA - Usuario: ROYAL                                          |  |
|------------|--------------------------------------|--------------------------------------------------------------|--|
| Archivo    | Compras Almacén Consultas            | Otros Maestros Admin. Ventana ?                              |  |
| R          | Requerimientos 🔹 🕨                   | Nuevo Requerimiento                                          |  |
| Nuevo      | Cotizaciones 🕨                       | Listar Requerimientos                                        |  |
|            | Ordenes de Compra 🔹 🕨                | Listar Requerimientos (Detalladas)                           |  |
|            | Ordenes de Servicio<br>Contratos     | Revisar Requerimientos<br>Revisión Técnica de Requerimientos |  |
|            |                                      | Aprobar Requerimientos                                       |  |
|            |                                      |                                                              |  |

Cuando se ingresa a la opción nos mostrara la ventana Listar Requerimiento, se deberá seleccionar el estado Revisado, luego dar clic en el botón Buscar.

| 📧 Listar Requerimientos                             |                            |                   | <b>X</b>  |
|-----------------------------------------------------|----------------------------|-------------------|-----------|
| Compañia 📃 CONGREGACION HIJAS DE 🥃 Clasifica        | ción 🗸 🔍 🥃 Usuario 🗸       |                   |           |
| Und. Neg. 📃 Clínica Padre Luis Tezza 🛛 🖵 Dirigido ( | a 🗸 📃 C.Costos 🗸           |                   |           |
| Almacén 🔲 Almacen Central 📃 🖵 Estado                | 📃 Revisada 🛛 🥃 Proveedor 🔽 |                   |           |
| Fec.Prep. 01-10-2017 31-10-2017 Requerir            | n. >= Campo Ref.▼          |                   |           |
| Clasif.Comp 🗸 📃 💂 Revisión                          | T. 🗸 📮 Dir.Destino 🗸       |                   |           |
| Nuevo Modificar Copiar Revisar A                    | probar Anular Cerrar       | Imprimir Cuadro B | uscar     |
| Compañia Número F.Preparación Fecha Aprob.          | Clasificación Comentarios  | Prioridad         | Estado Ce |

Seleccionar el requerimiento que se desea anular y dar clic en el botón Anular.

| 🛛 Listar Red | querimiento  | s               |               |              |         |           |             |              |           |          |       | ×  |
|--------------|--------------|-----------------|---------------|--------------|---------|-----------|-------------|--------------|-----------|----------|-------|----|
| Compañia     | CONGRE       | GACION HIJAS    | DI 🚽 Clasific | cación 🔽 👘   |         | -         | Usuario     | <b>V</b>     |           |          |       |    |
| Und. Neg.    | 📃 Clínica Pa | adre Luis Tezza | 📮 Dirigid     | oa 🗸         |         | Ţ         | C.Costos    | <b>V</b>     |           |          |       |    |
| Almacén      | Almacen I    | Central         | 🜉 Estado      | D 📃 Re       | evisada | -         | Proveedor   | <b>V</b>     |           |          |       |    |
| Fec.Prep.    | 01-10-201    | 7 31-10-2017    | Reque         | erim. >=     |         |           | Campo Re    | f.V          |           |          |       |    |
| Clasif.Comp  | <b>v</b>     | Ŧ               | Revisi        | ón T. 🔽 📃    |         | -         | Dir.Destind |              |           |          |       |    |
| Nuevo        | lodificar    | Copiar          | Revisar       | Aprobar 🗾    | Anular  | Cerrar    |             | Imprimir     | Cuadro    | Buscar   |       |    |
| Compañia     | Número       | F.Preparación   | Fecha Aprob.  | Clasificaci  | ión     |           | Comenta     | rios         | Prioridad | Estado   |       | Ce |
| 010000-00    | 2017000003   | 16-10-2017      |               | Stock de Aln | nacerF  | EDIDO DE  | UTILICES    | de oficina   | Normal    | Revisada | Otros |    |
| 010000-00    | 2017000004   | 16-10-2017      |               | Stock de Aln | nacer P | EDIDO DE  | TINTA PAR   | RA IMPRESORA | Normal    | Revisada | Otros |    |
| 010000-00    | 2017000005   | 16-10-2017      |               | Stock de Aln | nacer P | EDIDO DE  | FORMATO     | DE IMPRESION | Normal    | Revisada | Otros |    |
| 010000-00    | 2017000002   | 16-10-2017      |               | Stock de Aln | nacer P | EDIO DE E | CONOMAT     | 0            | Normal    | Revisada | Otros |    |
| Total 4      | L            |                 |               |              |         |           |             |              |           |          |       |    |
|              |              |                 |               |              |         |           |             |              |           |          |       | •  |

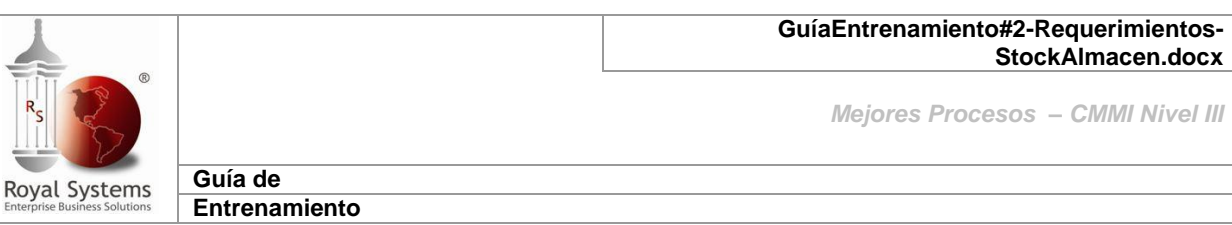

El sistema mostrará la siguiente pantalla, donde se podrá realizar la anulación de un Requerimiento en **ESTADO: Revisado**, para continuar dar clic en el botón **Ejecutar**.

| 🗠 Anulación de    | Documentos       |                   |                |                        |            |               |             |           | ×              |
|-------------------|------------------|-------------------|----------------|------------------------|------------|---------------|-------------|-----------|----------------|
| Tipo de Document  | o Requerimiento  | )s 🖵 Com          | pañia Socio 🖸  | ONGREGA                | CION HIJAS | DE SAI 🚽      |             |           |                |
| Acción a Ejecutar | ) Anular 🔘       | Cerrar Doci       | umento No. 20  | 17000003               | -          |               |             |           |                |
| El requerimiento  | o se encuentra   | en Estado de F    | Revisión. El F | <sup>p</sup> roceso la | o pasará a | l Estado En I | Preparación | •         |                |
| Bequerimiento     | s 🐘 0/C y/o l    | mportacion 🚺 🖸 O  | rdenes de Serv | vicio 🔲 0              | Contratos  | Buscar        | Ejecut      | ar        |                |
| Compañía-Socio    | CONGREGACIO      | N HIJAS DE S      | Número 20      | 17000003               | Estado     | n Revisada    |             |           |                |
| Unidad Negocio    | Clínica Padre Lu | is Tezza          | Almacen        | Almacen (              | Central    |               |             |           |                |
| Responsable       |                  |                   | Clasificación  | Stock de               | Almacen    |               |             |           |                |
| Preparada por     | ROYAL SYSTEM     | IS S.A 16-10-2017 | Centro Costo   | 9999999                | Otros      |               |             |           |                |
| Aprobada por      |                  |                   |                |                        |            |               |             |           |                |
| Detalle del Reque | rimiento         |                   |                |                        |            |               |             |           |                |
| # Item            | CommodityCnd     | . Descrip         | pción          | Uni.                   | Cant.      | P.Unitario    | Total Exor  | C. Costos | Estado         |
| 1 000000538       | i 0              | BLOCK CARTA A     | 4              | UND                    | 1.000      | .00000        | .00 🔳       | 9999999   | En Preparacion |
| 2 0000000411      | 0                | CINTA ADHESIVA    | A TRANSPARE    | NUND                   | 2.000      | .00000        | .00 📃       | 9999999   | En Preparacion |
| 3 0000000431      | 0                | CLIP MARIPOSA     | CAJA X 50 UNI  | DUND                   | 3.000      | .00000        | .00         | 9999999   | En Preparacion |
|                   |                  |                   |                |                        |            |               |             |           |                |
|                   |                  |                   | 7              |                        |            | Total ==>     | 0.00        |           |                |
|                   |                  |                   | J              |                        |            |               |             |           | •              |

Finalmente nos mostrará el siguiente mensaje indicando que el proceso a concluido, dar clic en el botón **Aceptar**.

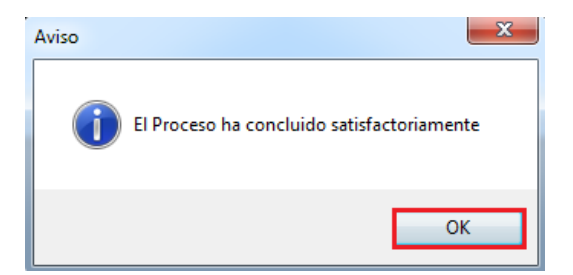

En la ventana Listar requerimiento, el Requerimiento se encontrara en estado En Preparación.

| Z Listar Requerimientos                                                                                                    | ×  |
|----------------------------------------------------------------------------------------------------|----|
| Compañía 📄 CONGREGACION HIJAS DI 🚽 Clasificación 🗸 📃 🚽 Usuario 🔍 💷                                                                                  |    |
| Und. Neg. 📄 Clínica Padre Luis Tezza 😱 Dirigido a 🗸 📮 C. Costos 🗸 📖                                                                                 |    |
| Almacén 📄 Almacen Central 🗨 Estado 📄 En Preparación 🥥 Proveedor 🗸 📃 📖                                                                               |    |
| Fec.Prep. 01-10-2017 31-10-2017 Requerim. >= Campo Ref. ✓                                                                                           |    |
| Clasif.Comp V Revisión T. V Dir.Destino V                                                                                                    |    |
| Nuevo         Modificar         Copiar         Revisar         Aprobar         Anular         Cerrar         Imprimir         Cuadro         Buscar |    |
| Compañía Número F.Preparación Fecha Aprob. Clasificación Comentarios Prioridad Estado                                                               | Ce |
| 010000-00 2017000003 16-10-2017 Stock de Almacer PEDIDO DE UTILICES DE OFICINA Normal En Preparación Otro                                           | IS |
| <b>▲</b>                                                                                                    |    |
|                                                                                                    |    |
| Total 1                                                                                                    |    |
|                                                                                                    | •  |

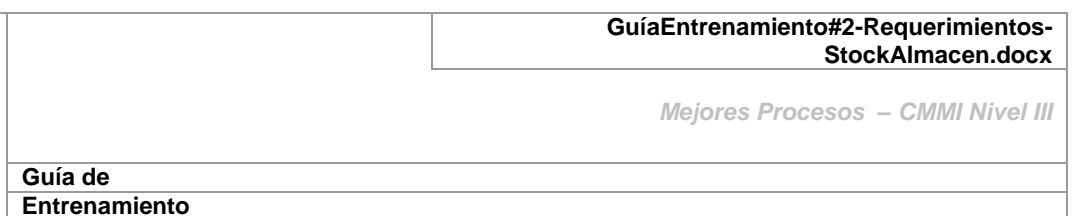

Otra opción donde también se puede Anular Requerimientos es por la opción: Adm. /

#### Anulaciones y Cierres.

**Royal Systems** 

💌 Logística - Periodo: 2017-10 - Locación: LIMA - Usuario: ROYAL

| Archivo | Compras  | Almacé    | n Cons   | sultas   | Otros   | Maestros | Admin. | Ventana                                 |   |
|---------|----------|-----------|----------|----------|---------|----------|--------|-----------------------------------------|---|
| R       | Ŷ        | OK        | 2        | _ 📫      | e       |          | Seg    | guridad                                 | > |
| Nuevo   | Cancelar | Completar | Reportes | Procesos | > Alert | ta Salir | Seg    | juridad Alterna                         | > |
|         |          |           |          |          |         |          | Doo    | ctor                                    |   |
|         |          |           |          |          |         |          | Cie    | rre Mensual                             |   |
|         |          |           |          |          |         |          | Inte   | erface Contable                         | > |
|         |          |           |          |          |         |          | Rec    | querimientos Automaticos por Reposición |   |
|         |          |           |          |          |         |          | Anı    | ulaciones y Cierres                     |   |
|         |          |           |          |          |         |          |        |                                         |   |

- Seleccionando la Opción: Anular.
- Ingresar el Número de Requerimiento.
- Hacer Click en el botón Buscar

| 🖄 Anulación    | le Documen    | os        |              |                |             |              |               |          |       |           |               |                  |               |
|----------------|---------------|-----------|--------------|----------------|-------------|--------------|---------------|----------|-------|-----------|---------------|------------------|---------------|
| Tipo de Docur  | ento Requeri  | nientos   | Comp         | pañia Socio 🖸  | ONGREGACI   | ON HIJAS D   | e sat 🗸       |          |       |           |               |                  |               |
| Acción a Ejecu | tar 💿 Anu     | ar 🗋 Cei  | rar Docu     | umento No. 20  | 17000002    | ]            |               |          |       |           |               |                  |               |
| El requerimie  | nto se encu   | entra en  | Estado de R  | levisión. El P | roceso lo j | pasará al E  | stado En Prep | aración. |       |           |               |                  |               |
| 🔁 Requerimi    | ntos 🐘 070    | y/o Impo  | rtacion 🚺 0  | rdenes de Serv | icio 🔳 C    |              | Buscar        | Ejecutar |       |           |               |                  |               |
| Compañía-So    | io CONGREG    | ACION H   | IJAS DE S    | Número 201     | 17000002    | Estado       | Revisada      |          |       |           |               |                  |               |
| Unidad Nego    | io Clínica Pa | re Luis T | ezza         | Almacen        | CHSC - Alm- | acen Commo   | di            |          |       |           |               |                  |               |
| Responsable    |               |           |              | Clasificación  | Cargo Direc | to Commoditi | es            |          |       |           |               |                  |               |
| Preparada po   | ROYAL SY      | STEMS S   | A 13-10-2017 | Centro Costo   | 9999999     | Otros        |               |          |       |           |               |                  |               |
| Aprobada por   |               |           |              |                |             |              |               |          |       |           |               |                  |               |
| Detalle del Re | juerimiento   |           |              |                |             |              |               |          |       |           |               |                  |               |
| # 1            | em Cor        | modityCr  | id. D        | escripción     | Uni.        | Cant.        | P.Unitario    | Total    | Exor  | C. Costos | Estado        | Docum.Referencia | Codigo Intern |
| 1              | 110           | 13 0      | MATERIAL D   | DE PATOLOGIA   | A UNI       | 11.00        | 00000. 0      |          | .00 🗌 | 9999999   | En Preparacio |                  |               |
|                |               |           |              |                |             |              |               |          |       |           |               |                  |               |

<u>Nota</u>: Tener en cuenta que en los casos que se mencionaran a continuación, un requerimiento no puede ser Anulado:

- Está en estado Cerrado.
- El Requerimiento ya tiene atenciones realizadas (movió Kárdex en el Almacén).
- Al anular un Requerimiento el sistema lo reversa a los estados: Aprobado En Preparación – Anulado:
  - Si se quiere anular un RQ para ser modificado, solo se debe anular una vez y proceder con la modificación, para continuar con el proceso.
  - Si el RQ se va a anular definitivamente, se debe anular 2 veces para que el sistema lo pase del estado Aprobado al de En Preparación y finalmente al estado Anulado.

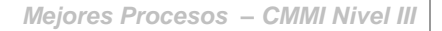

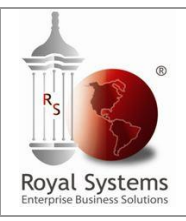

Guía de Entrenamiento

#### 4.2 Anular en estado Aprobado, para modificar algunos datos del Requerimiento

El sistema mostrará la siguiente pantalla, donde se podrá realizar la anulación de un Requerimiento en ESTADO: Aprobado y luego se deberá hacer clic en el botón Ejecutar.

| 📧 Anulación de Documentos                                                        | ×                                                                             |  |  |  |  |  |  |  |  |  |
|----------------------------------------------------------------------------------|-------------------------------------------------------------------------------|--|--|--|--|--|--|--|--|--|
| Tipo de Documento Requerimientos 🗨 Compañía Socio CONGREGACION HIJAS DE SAT      | Tipo de Documento Requerimientos 📼 Compañía Socio CONGREGACION HIJAS DE SAt 🗨 |  |  |  |  |  |  |  |  |  |
| Acción a Ejecutar 💿 Anular 🔿 Cerrar 🛛 Documento No. 2017000001 <del>年</del>      |                                                                               |  |  |  |  |  |  |  |  |  |
| El requerimiento se encuentra Aprobado. El Proceso lo pasará al Estado Revisado. |                                                                               |  |  |  |  |  |  |  |  |  |
| Requerimientos 1/C y/o Importacion Crdenes de Servicio Contratos Buscar Ejecutar |                                                                               |  |  |  |  |  |  |  |  |  |
| Compañía-Socio CONGREGACION HIJAS DE S Número 2017000001 Estado Aprobada         |                                                                               |  |  |  |  |  |  |  |  |  |
| Unidad Negocio Clínica Padre Luis Tezza Almacen Almacen Central                  | Unidad Negocio Clínica Padre Luis Tezza Almacen Almacen Central               |  |  |  |  |  |  |  |  |  |
| Responsable Clasificación Stock de Almacen                                       |                                                                               |  |  |  |  |  |  |  |  |  |
| Preparada por ROYAL SYSTEMS S.4 16-10-2017 Centro Costo 9999999 Otros            |                                                                               |  |  |  |  |  |  |  |  |  |
| Aprobada por ROYAL SYSTEMS S.A 16-10-2017                                        |                                                                               |  |  |  |  |  |  |  |  |  |
| Detalle del Requerimiento                                                        |                                                                               |  |  |  |  |  |  |  |  |  |
| # Item CommodityEnd, Descripción Uni, Cant. P.Unitario Total Exor C. Costos E    | stado                                                                         |  |  |  |  |  |  |  |  |  |
| 1 0000000061 0 AGUARRAZ GAL 2.000 .0000 .00 9999999 Pend                         | liente                                                                        |  |  |  |  |  |  |  |  |  |
| 2 0000000001 0 BOLSA BLANCA 19 X 20 CON CT0 10.000 .00 9999999 Pend              | liente                                                                        |  |  |  |  |  |  |  |  |  |
| 3 0000002321 0 CARPETA A4 P/PREC 20 HOJ UND 3.000 .0000 .00 9999999 Pend         | liente                                                                        |  |  |  |  |  |  |  |  |  |
|                                                                                  |                                                                               |  |  |  |  |  |  |  |  |  |
| Total => 0.00                                                                    |                                                                               |  |  |  |  |  |  |  |  |  |
|                                                                                  | •                                                                             |  |  |  |  |  |  |  |  |  |

Finalmente nos mostrará el siguiente mensaje indicando que el proceso a concluido, dar clic en el botón **Aceptar**.

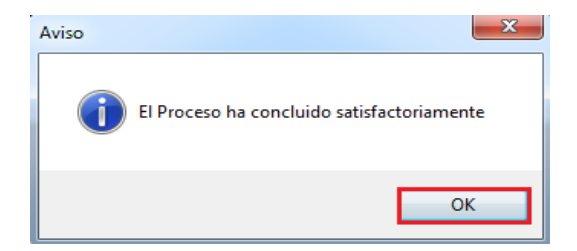

Luego de proceder con la anulación de un Requerimiento en este estado, la ventana Listar requerimiento, mostrara el registro anulado en estado **En Preparación.** A partir de allí se puede proceder con la modificación de los datos que se desea actualizar.

| 🖂 Listar Requerimientos              |                           |                               |           |                    | ×  |
|--------------------------------------|---------------------------|-------------------------------|-----------|--------------------|----|
| Compañia 📃 CONGREGACION HIJAS DE     | 🖵 Clasificación 🗸         | 🖵 Usuario 🔍                   |           |                    |    |
| Und. Neg. 📃 Clínica Padre Luis Tezza | 🖵 Dirigido a 🔽            | 🖵 C.Costos 🔽                  |           |                    |    |
| Almacén 📃 Almacen Central            | 📮 Estado 📃 En Prepa       | aración 🖵 Proveedor 🔽         |           |                    |    |
| Fec.Prep. 🔲 01-10-2017 31-10-2017    | Requerim. >=              | Campo Ref. 🗸                  |           |                    |    |
| Clasif.Comp 🗸 🔍                      | Revisión T. 🔽             | 🖵 Dir.Destino 🗸               |           |                    |    |
| Nuevo Modificar Copiar               | Revisar Aprobar Anular    | Cerrar Imprimir               | Cuadro    | Buscar             |    |
| Compañia Número F.Preparación Fe     | echa Aprob. Clasificación | Comentarios                   | Prioridad | Estado             | Ce |
| 010000-00 2017000001 16-10-2017      | Stock de Almacer I        | PEDIDO DE BIENES              | Normal    | En Preparación Otr | os |
| 010000-00 2017000003 16-10-2017      | Stock de Almacer          | PEDIDO DE UTILICES DE OFICINA | Normal    | En Preparación Otr | os |
|                                      |                           |                               |           |                    |    |
| Total 2                              |                           |                               |           |                    |    |
|                                      |                           |                               |           |                    | Þ  |

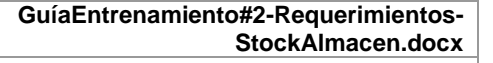

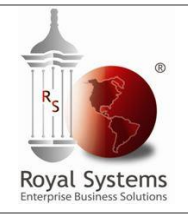

Guía de Entrenamiento

#### 4.3 Anulación Definitiva de Requerimiento

Para anular un requerimiento de manera definitiva se deberá seguir el mimos proceso e anulación mencionado anteriormente, pero teniendo en cuenta que el registro debe pasar por los estado: Aprobado – Revisión – En Preparación y Anulado, según sea el caso. El sistema mostrará la siguiente pantalla, donde se podrá realizar la anulación de un Requerimiento en estado en preparación, luego se deberá dar clic en el botón **Ejecutar**.

| 🖄 Anulación de l  | Documentos                                                                     |                |                |         |               |               |             |           | <b>—X</b> —    |
|-------------------|--------------------------------------------------------------------------------|----------------|----------------|---------|---------------|---------------|-------------|-----------|----------------|
| Tipo de Document  | Fipo de Documento Requerimientos 🕒 Compañía Socio CONGREGACION HIJAS DE SAT    |                |                |         |               |               |             |           |                |
| Accion a Ejecutar | Acción a Ejecutar O Anular O Cerrar Documento No. 2017/000001                  |                |                |         |               |               |             |           |                |
| El requerimiento  | o se encuentr                                                                  | a en Estado d  | le Preparacio  | n. EI P | roceso lo pa  | sara al Estac | io Anulado. |           |                |
| 🔁 Requerimiento   | s 👫 0/C y/o                                                                    | Importacion    | 🗋 Ordenes de S | ervicio | Contratos     | Buse          | ar Ejecuta  | Te        |                |
| Compañía-Socio    | Compañía-Socio CONGREGACION HIJAS DE S Número 2017000001 Estado En Preparación |                |                |         |               |               |             |           |                |
| Unidad Negocio    | Clínica Padre Lu                                                               | uis Tezza      | Almacen        | Alm     | iacen Central |               |             |           |                |
| Responsable       |                                                                                |                | Clasificaci    | ión Sto | ck de Almacen |               |             |           |                |
| Preparada por     | ROYAL SYSTE                                                                    | MS S.A 16-10-2 | 017 Centro Co  | sto 999 | 99999 Otros   |               |             |           |                |
| Aprobada por      |                                                                                |                |                |         |               |               |             |           |                |
| Detalle del Reque | rimiento                                                                       |                |                |         |               |               |             |           |                |
| # Item            | Commodity Cnd                                                                  | . Desc         | ripción        | Uni.    | Cant.         | P.Unitario    | Total Exor  | C. Costos | Estado         |
| 1 000000061       | 0                                                                              | AGUARRAZ       |                | GAL     | 2.000         | .00000        | .00 📃       | 9999999   | En Preparacion |
| 2 0000000001      | 0                                                                              | BOLSA BLANC    | A 19×20 CON    | СТО     | 10.000        | .00000        | .00 📃       | 9999999   | En Preparacion |
| 3 0000002321      | 0                                                                              | CARPETA A4 P   | P/PREC 20 HOJ  | UND     | 3.000         | .00000        | .00         | 9999999   | En Preparacion |
|                   |                                                                                |                |                |         |               |               |             |           |                |
|                   |                                                                                |                |                |         |               | Total ==>     | 0.00        |           |                |
| •                 | 111                                                                            |                |                |         |               |               |             |           | P.             |

Automáticamente se mostrará la siguiente ventana con la Razón de la Anulación, para continuar dar clic en la opción **Aceptar**.

| 2                       | ×                |
|-------------------------|------------------|
| Razón Rechazo/Anulación |                  |
| ANULADO POR USUARIO     | *                |
|                         | -                |
|                         | Aceptar Cancelar |

Se mostrará el siguiente mensaje donde se deberá dar clic en **OK**. Luego de esto el requerimiento ya se encuentra en estado Anulado.

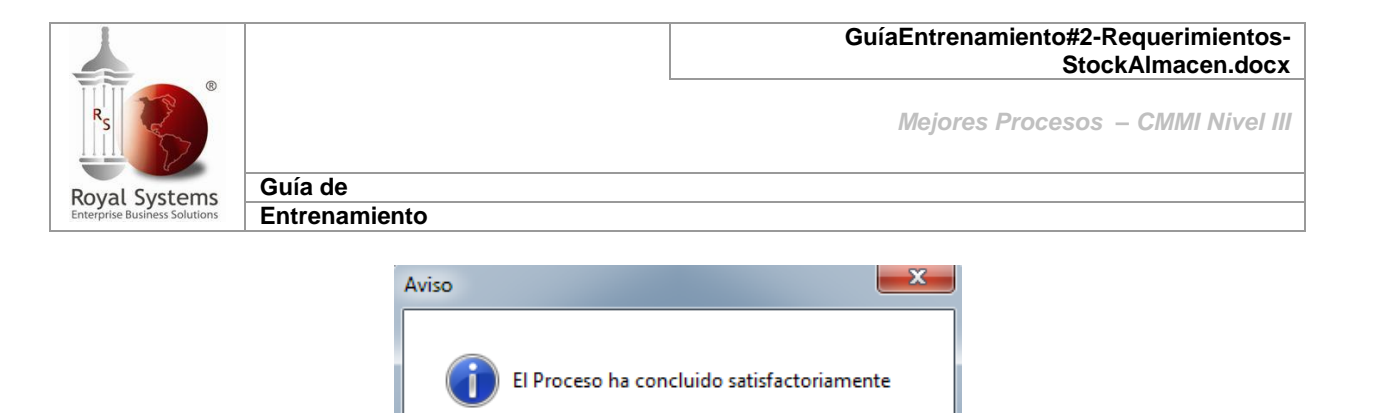

# 5. Listar Requerimientos

Para visualizar todos los requerimientos ingresados al sistema, deberá acceder a la siguiente opción: **Compras / Requerimientos / Listar Requerimientos.** 

OK

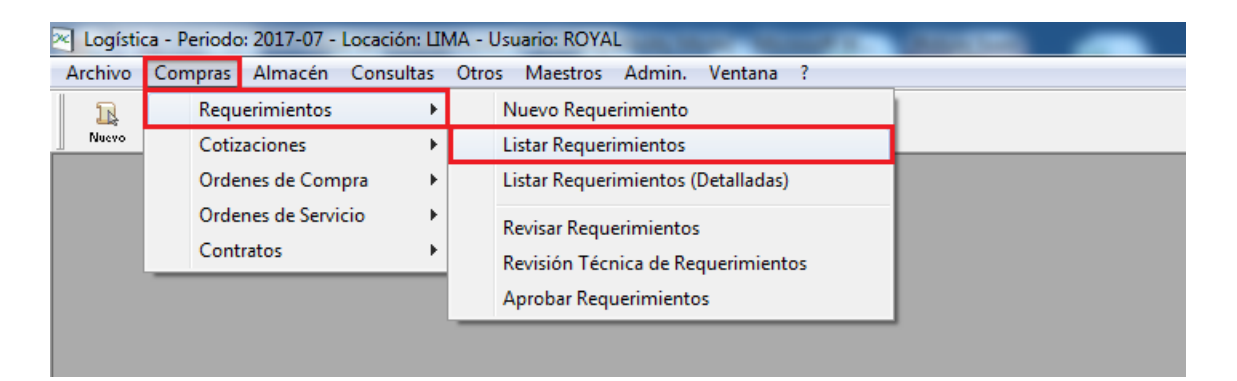

A continuación se visualizará la siguiente pantalla, donde se muestra todos los Requerimientos en los diferentes estados ya sea: **Revisados, Aprobados, Completados, Cerrados y Anulados.** 

Esta pantalla cuenta con diversos filtros que le ayudarán a poder encontrar el Requerimiento que se desee, como por ejemplo: Fecha Preparación, Clasificación, Estado, Por Número de Requerimiento, etc.

Si se desea visualizar todos los Requerimientos de un determinado mes, independiente al estado en que se encuentra, deberá ocultar el Estado haciendo un clic en el recuadro e ingresar la fecha a fecha o un rango de fecha.

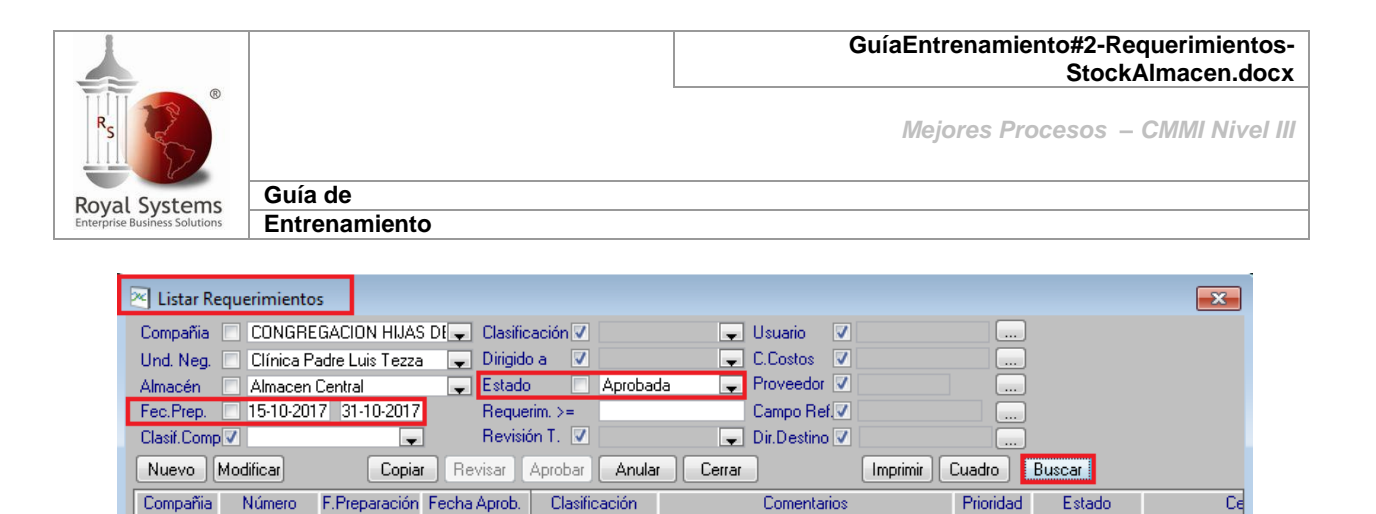

Lista de los botones que cuenta la ventana Listar Requerimiento:

•

- a) **Nuevo**: Este botón permite ingresar Requerimientos.
- b) **Modificar**: Este botón permite realizar modificaciones al Requerimiento. Para ello deberá seleccionarlo y dar clic en este botón.
- c) Copiar: Este botón permite realizar copiar de Requerimientos ya generados, permitiendo en ese momento de la generación realizar cualquier modificación adicional.
- d) **Anular**: Este botón permite bajar de estado al Requerimiento o anularlo por completo.
- e) **Cerrar**: Este botón permite cerrar el Requerimiento, para que no continúe el proceso de despacho.
- f) Imprimir: Permite imprimir el Requerimiento.
- g) **Cuadro**: Muestra el cuadro comparativo de las cotizaciones realizadas previamente.
- h) **Buscar**: Este botón muestra la información que se busca, de acuerdo a los filtros que se le den en la parte superior de la pantalla.

El sistema permite imprimir requerimientos generados en cualquier estado.

| 💌 Listar Requerimientos             |                            |                                |                  | <b>—</b> ——————————————————————————————————— |
|-------------------------------------|----------------------------|--------------------------------|------------------|----------------------------------------------|
| Compañia 📃 CONGREGACION HIJA        | S DI 🥃 Clasificación 🗸     | 🖵 Usuario 🔽                    |                  |                                              |
| Und. Neg. 📃 Clínica Padre Luis Tezz | a 🖵 Dirigido a 🔽           | C.Costos 🗸                     |                  |                                              |
| Almacén 📃 Almacen Central           | 🜉 Estado 📃 Aprob           | ada 🔍 Proveedor 🔽              |                  |                                              |
| Fec.Prep. 🔲 15-10-2017 31-10-2017   | Requerim. >=               | Campo Ref 🔽                    |                  |                                              |
| Clasif.Comp 🗸                       | Revisión T. 🔽              | 🖵 Dir.Destino 🗸                |                  |                                              |
| Nuevo Modificar Copia               | r Revisar Aprobar Anu      | ar Cerrar Imprimir             | Cuadro Buscar    |                                              |
| Compañia Número F.Preparación       | Fecha Aprob. Clasificación | Comentarios                    | Prioridad Estado | Ce                                           |
| 010000-00 2017000004 16-10-2017     | 16-10-2017 Stock de Almace | PEDIDO DE TINTA PARA IMPRESORA | Normal Aprobada  | Otros                                        |
| 010000-00 2017000005 16-10-2017     | 16-10-2017 Stock de Almace | PEDIDO DE FORMATO DE IMPRESION | Normal Aprobada  | Otros                                        |
| 010000-00 2017000002 16-10-2017     | 16-10-2017 Stock de Almace | PEDIO DE ECONOMATO             | Normal Aprobada  | Otros                                        |
| Total 2                             |                            |                                |                  |                                              |
|                                     |                            |                                |                  | ۰.                                           |

Al dar clic en el botón Imprimir, nos mostrara el formato de impresión para continuar dar clic en el botón Imprimir.

|                                                                                                    |                               |                                   |                     | GuíaE               | ntrenamiento#<br>S | #2-Requerim<br>StockAlmace | ientos-<br>en.docx |
|----------------------------------------------------------------------------------------------------|-------------------------------|-----------------------------------|---------------------|---------------------|--------------------|----------------------------|--------------------|
| Rs                                                                                                    |                               |                                   |                     | <i>IV</i>           | lejores Proces     | sos – CMMI                 | Nivel III          |
| Poval Systems                                                                                                   | Guía de                       |                                   |                     |                     |                    |                            |                    |
| Enterprise Business Solutions                                                                                   | Entrenamiento                 |                                   |                     |                     |                    |                            |                    |
|                                                                                                    |                               |                                   |                     |                     |                    |                            |                    |
| The second second second second second second second second second second second second second second second se |                               | -                                 |                     |                     |                    |                            |                    |
|                                                                                                    | equisiciones                  |                                   | _                   |                     |                    |                            |                    |
| Numero de Co                                                                                                    | pias 1                        |                                   |                     | Imprimir            | Cancelar           |                            |                    |
| 🔲 🔲 Requisici                                                                                                   | ón                            |                                   |                     |                     |                    |                            |                    |
|                                                                                                    |                               |                                   |                     |                     |                    | 1                          |                    |
| 010000-0                                                                                                    | 0 CONGREGAC                   | ION HIJAS DE SAN O                | CAMILO              |                     | Fecha: 16          | 5-10-2017 10:49            |                    |
|                                                                                                    |                               | Requisici                         | ón Nro. 2017        | 000004              | Fayina . T         | uei                        |                    |
|                                                                                                    |                               |                                   |                     |                     |                    |                            |                    |
| Clasificació                                                                                                    | on : Stock de Almace          | n                                 | Dirigido a          | Almacén             | Unidad Negocio     | Clínica Padre Lui          |                    |
| Centro de<br>Preparada                                                                                          | DOSTO : UTFOS                 | DIO SVSTEMS                       | Almacen             | Almacen Central     |                    |                            |                    |
| Revisada r                                                                                                    | or :                          | Rio - 3131Ellis                   | Fecha Requerida     | 30/10/2017 10:25:05 |                    |                            |                    |
| Aprobada                                                                                                    | or : 16-10-2017 USUA          | RIO - SYSTEMS                     | Estado              | Aprobada            |                    |                            |                    |
| Comentario                                                                                                    | S : PEDIDO DE TINTA P         | ARA IMPRESORA                     |                     |                     |                    |                            |                    |
| # Car<br>Pe                                                                                                    | tidad Unidad Item/Cor<br>dida | nmodity Cnd.                      | Descripc            | ión                 | Cód. Interno       |                            |                    |
| 1                                                                                                    | 2.000 UND 0000018             | 54 0 CINTA IMPR                   | E # 7754 EPSON      |                     |                    |                            |                    |
| 2                                                                                                    | 1.000 UND 0000005             | 75 0 TINTA BROT                   | THER LC 509 BLACK   |                     |                    |                            |                    |
|                                                                                                    | 34.000 UND 00000003           | 12 U TINTA BRO<br>15 0 TINTA EPSC | I TER LC-75Y YELLOW |                     |                    |                            |                    |
| Total Item                                                                                                    | s pedidos 4                   |                                   |                     |                     |                    |                            |                    |

# 6. Listar Requerimiento Detallados

Para visualizar todos los requerimientos por detalle ingresados al sistema, deberá acceder a la siguiente opción: **Compras / Requerimientos / Listar Requerimientos (Detalladas).** 

| 🖄 Logística - Periodo: 2017-07 - Locación: LIMA - Usuario: ROYAL |                                  |                                                              |  |  |  |  |  |  |  |
|------------------------------------------------------------------|----------------------------------|--------------------------------------------------------------|--|--|--|--|--|--|--|
| Archivo                                                          | Compras Almacén Consultas        | Otros Maestros Admin. Ventana ?                              |  |  |  |  |  |  |  |
| IR<br>Nuevo                                                      | Requerimientos                   | Nuevo Requerimiento                                          |  |  |  |  |  |  |  |
|                                                                  | Ordenes de Compra                | Listar Requerimientos (Detalladas)                           |  |  |  |  |  |  |  |
|                                                                  | Ordenes de Servicio<br>Contratos | Revisar Requerimientos<br>Revisión Técnica de Requerimientos |  |  |  |  |  |  |  |
|                                                                  |                                  | Aprobar Requerimientos                                       |  |  |  |  |  |  |  |

Al se ingresa a la opción se activará la ventana **Listar Requerimiento Detallados** y se podrá usar los filtros tales como el estado y requerimiento (es decir el número del Requerimiento) luego dar clic en el botón **Buscar**.

• Estado del Requerimiento Detallado por Línea

|                                        |                              |          |                                                        |                          |                    | GuíaEn               | trenamier             | nto#2-Red<br>StockA  | querimient<br>Almacen.do |
|----------------------------------------|------------------------------|----------|--------------------------------------------------------|--------------------------|--------------------|----------------------|-----------------------|----------------------|--------------------------|
| 25 R                                   |                              |          |                                                        |                          |                    | Ме                   | jores Pro             | cesos –              | CMMI Nive                |
| val Systems                            | Guía de                      |          |                                                        |                          |                    |                      |                       |                      |                          |
| prise Business Solutions               | Entrenan                     | nient    | 0                                                      |                          |                    |                      |                       |                      |                          |
|                                        | ·                            |          |                                                        |                          |                    |                      |                       |                      |                          |
|                                        |                              |          | 1                                                      |                          |                    |                      |                       |                      |                          |
| 🖂 Listar Reque                         | rimientos (Detalla           | ados)    |                                                        |                          |                    |                      |                       |                      | <b>—</b> × <b>—</b>      |
| Compañia CC                            | )<br>NGREGACI( 🖵 🖡           | Estado 🛛 | 🗸 🔍 🖵 Dirigida                                         | oa 🗸                     | C. Cost            | os 🗸                 |                       |                      |                          |
| Und. Neg. 🔲 Cli                        | ínica Padre L 🖵 F            | Fec.Prep | .desde 01-10-2017 Commo                                | odity 🔽                  | Item               | <b>V</b>             |                       |                      |                          |
| Clasificac. 🗖 Str                      | ock de Almac 🖵               |          | hasta 31-10-2017 📃 Me                                  | strar Stock Actua        | de Items Dir.Des   | tinc 🗸               |                       |                      |                          |
|                                        | F                            | Requerin | niento 2017000004                                      |                          |                    |                      |                       |                      |                          |
| Ver Requerimier                        | nto Cerrar                   | ]        |                                                        |                          |                    |                      | uscar                 |                      |                          |
| Requerimiento #                        | / Item/<br>Commodity         | Cnd      | Descripcion                                            | Descripcion<br>Detallada | Cantidad<br>Pedida | Cantidad<br>Recibida | Cantidad<br>Pendiente | Cantidad<br>Comprada | Stock Actual             |
| 2017000004                             | 3 000000312                  | 0        | Tinta Brother Lc-75y Yellow                            | PEDIDO DE TIN            | ITA 1.00           | .000                 | 1.00                  | .000                 | 0.0                      |
|                                        | 4 000000315                  | 0        | Tinta Epson T133220 Cian                               | PEDIDO DE TIN            | ITA 34.000         | .000                 | 34.00                 | .000                 | 0.0                      |
| 2017000004                             | 4000000313                   |          |                                                        | DEDIDO DE TR             | ITA 2.000          | 000                  | 2.00                  | 000                  | 0.0                      |
| 2017000004<br>2017000004               | 1 0000001854                 | 0 (      | Cinta Impre # 7754 Epson                               | PEDIDO DE TIM            | 10 2.000           |                      |                       |                      | 0.0                      |
| 2017000004<br>2017000004<br>2017000004 | 1 0000001854<br>2 0000000575 | 01       | Cinta Impre # 7754 Epson<br>Tinta Brother Lc 509 Black | PEDIDO DE TIN            | ITA 1.000          | .000                 | 1.00                  | .000                 | 0.0                      |
| 2017000004<br>2017000004<br>2017000004 | 1 0000001854<br>2 0000000575 | 0        | Cinta Impre # 7754 Epson<br>Tinta Brother Lc 509 Black | PEDIDO DE TIN            | ITA 1.000          | .000                 | 1.00                  | .000                 | 0.0                      |

# 7. Reporte Detalle de Requisiciones (029)

Para obtener un reporte de todos los requerimientos generados se deberá ingresar a la lista de los reportes disponibles para ello dar clic en el botón **Reportes**.

| 🛛 Logística - Periodo: 2017-07 - Locación: LIMA - Usuario: ROYAL |                                       |              |                |         |            |        |         |   |
|------------------------------------------------------------------|---------------------------------------|--------------|----------------|---------|------------|--------|---------|---|
| Archivo                                                          | Compras                               | Almacén      | Consultas      | Otros   | Maestros   | Admin. | Ventana | ? |
| R                                                                | $\langle \!\!\!\!\!\!\!\!\!\!\rangle$ |              |                | e       | <b>I</b> • | 0      |         |   |
| Nuevo                                                            | Cancelar                              | Completar Re | portes Proceso | o Alert | a Salir    | Ayuda  |         |   |
|                                                                  |                                       |              |                |         |            |        |         |   |
|                                                                  |                                       |              |                |         |            |        |         |   |
|                                                                  |                                       |              |                |         |            |        |         |   |
|                                                                  |                                       |              |                |         |            |        |         |   |

Nos mostrara la siguiente ventana que se encuentran todos los reportes disponibles por usuario del módulo de logística, seleccionar el reporte **Detalle de Requisiciones** dando doble clic o dando un clic en el botón Ejecutar.

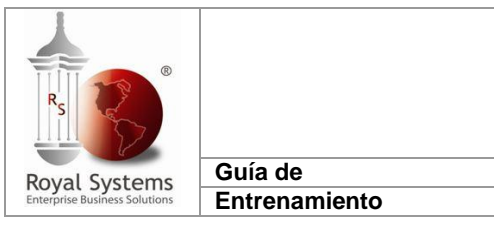

| 🔁 Rej  | oortes Disponibles                       |                      |                   |
|--------|------------------------------------------|----------------------|-------------------|
| Tópico | Report                                   | e 029 Buscar Texto 📃 | <u>Ej</u> ecutar  |
| Nro.   | Descripción del Reporte                  | Comentario           | Tópico 🔺          |
| 023    | Parte Diario de Almacen                  |                      | 002 - Almacen     |
| 024    | Detalle de Ord. de Servicio              |                      | 001 - Compras     |
| 025    | Commodities - Parte Diario               |                      | 001 - Compras     |
| 026    | Ingresos x Proveedor                     |                      | 002 - Almacen     |
| 029    | Detalle de Requisiciones                 |                      | 001 - Compras     |
| 009    | Detalle de Ord. Compra                   |                      | 001 - Compras     |
| 010    | Ultimas Compras Realizadas               |                      | 001 - Compras 🛛 🗏 |
| 011    | Stocks de acuerdo al Punto de Reposicion |                      | 004 - Consumos    |
| 014    | Sustento de Voucher de Consumo           |                      | 004 - Consumos    |
| 015    | Informacion del Almacen                  |                      | 000 - Maestros    |
| 016    | Kardex Valorizado                        |                      | 002 - Almacen     |
|        |                                          |                      |                   |
| •      |                                          |                      | 4                 |

Enseguida nos mostrara el formato del reporte Detalle de Requisiciones que cuenta con tres pestañas: Detallado por Requerimiento, Sumarizado por Ítem y Requerimientos Pendientes de Compra.

Este reporte cuenta con filtros que permite obtener información al detalle de los requerimientos generados por línea o sumarizado.

| 💌 029 - Detalle de Requerimientos                   |                      |                  |                          |           |            |              |                 | ×   |  |  |  |
|-----------------------------------------------------|----------------------|------------------|--------------------------|-----------|------------|--------------|-----------------|-----|--|--|--|
| Compañia 🔲 CONGREGACION 🖵 Fec.Prep D                | esde 01-10-2017 ha   | ista 31-10-2017  | C. Costos 🛛 🗸            |           |            |              |                 |     |  |  |  |
| Almacen 🔲 Almacen Central 🖵 Fecha Reg               | u. 🔽 00-00-0000 🛛 ha | ista 00-00-0000  | 🛛 U. Negocio 📃 Clínica F | adre Lui: | -          |              |                 |     |  |  |  |
| Estado 🗸 📮 🗸 Ver De                                 | alle 📃 Calci         | ular Stock Actua | Clasificacion 🗸          |           | -          |              |                 |     |  |  |  |
| Estado Det. 🗸 📃 Ver solo                            | o con stock          |                  | ltem 🗸                   |           |            |              |                 |     |  |  |  |
| 🛅 Detallado x Requerimiento                         | Item 🔲 Requisicio    | nes Pendientes   | de Compra                |           | Buscar     |              |                 |     |  |  |  |
|                                                     |                      |                  |                          |           |            |              | Fecha : 16-10-2 | 017 |  |  |  |
| CONGREGACIÓN HIJAS DE SAN CA                        |                      | Det              | talle de Requerimi       | ientos    |            |              | Página : 1 de 1 |     |  |  |  |
| # Item Descripción Und *Cantidad*Estado StockActual |                      |                  |                          |           |            |              |                 |     |  |  |  |
| Commodity                                           |                      |                  | Pe                       | dida R    | ecibida Pe | endiente     |                 |     |  |  |  |
| Centro Costo: 0000000 Otros                         |                      |                  |                          |           |            |              |                 |     |  |  |  |
| Requerimiento 2017000001                            | Facha Drop -         | 46 40 2047       | Doguory 20 40 2047       | Alma      | con: Alm   | con Control  |                 |     |  |  |  |
| Clasificacion: Stack de Almanan                     | Fecha Prep :         | 10-10-2017       | Requer.: 50-10-2017      | Fata      | Len. Fa D  | cen central  |                 |     |  |  |  |
|                                                     | recha Aprob:         |                  | 041                      | 2.00      | 0.00       | 2 00 Bron    | 0.00            |     |  |  |  |
| 2 000000001 BOLSA BLANCA 19 X 2                     | 0 CON ASA            |                  | CTO                      | 2.00      | 0.00       | 2.00 Prep    | 0.00            |     |  |  |  |
| 3 000002321 CARPETA A4 P/PREC 20                    | HOJAS                |                  | UND                      | 3.00      | 0.00       | 3.00 Prep    | 0.00            |     |  |  |  |
| Requerimiento 2017000002                            | Fecha Prep :         | 16-10-2017       | Requer.: 30-10-2017      | Alma      | cen: Alma  | acen Central |                 |     |  |  |  |
| Clasificacion: Stock de Almacen                     | Fecha Aprob:         | 16-10-2017       |                          | Estad     | lo: Apro   | obado        |                 |     |  |  |  |
| 1 000000200 CONTROL INTERNO DE                      | PROCEDIMIENTO-GAS    | STRO             | TL1                      | 3.00      | 0.00       | 3.00 Pend    | 0.00            |     |  |  |  |
| 2 000000205 ELECTROCARDIOGRAM                       | A                    |                  | TL1                      | 2.00      | 0.00       | 2.00 Pend    | 0.00            |     |  |  |  |
| 3 000000220 EVALUACION PREPARA                      | TORIA CARDIO VASO    | ULAR             | TL1                      | 1.00      | 0.00       | 1.00 Pend    | 0.00            | -   |  |  |  |
| •                                                   |                      | 111              |                          |           |            |              |                 | F   |  |  |  |

Si desea imprimir el reporte deberá dar clic en el icono Imprimir.

|                              | GuíaEntrenamiento#2-Requerimientos-<br>StockAlmacen.docx                                   |
|------------------------------|--------------------------------------------------------------------------------------------|
| R <sub>s</sub>               | Mejores Procesos – CMMI Nivel III                                                          |
| oval Systems                 | Guía de                                                                                    |
| nterprise Business Solutions | Entrenamiento                                                                              |
|                              |                                                                                            |
| Nuevo Cancelar               | Completar Inprimi Reportes Procesos Alarta Salir Ayuda                                     |
| 🖂 029 - Detalle de           | e Requerimientos                                                                           |
| Compañia 🔲 CON               | IGREGACION 🖵 Fec.Prep Desde 01-10-2017 hasta 31-10-2017 C. Costos 🗸 📖                      |
| Almacen 🗌 Alma               | acen Central 🖵 Fecha Requ. 🗹 00-00-0000 hasta 00-00-0000 U. Negocio 🗌 Clínica Padre Luit 🖵 |
| Estado 🔽                     | Ver Detalle Calcular Stock Actual Clasificación V                                          |
| Estado Dec.                  |                                                                                            |
| 🛄 Detallado x Red            | querimiento 🛄 Sumarizado x Item 🔲 Requisiciones Pendientes de Compra                       |
|                              |                                                                                            |
| CONGREGAC                    | ION HIJAS DE SAN CAI Fecha: 16-10-2017 Detalle de Requerimientos Página: 1 de 1            |
|                              | Deserviceión Hed & Captidad & Entre Orstérius                                              |
| Commodit                     | ty Pedida Recibida Pendiente                                                               |

# 8. Consulta Sobre Compras

Para visualizar a la ventana de consulta de maestro de ítems se deberá acceder a la siguiente opción: Consultas / Sobre Compras / Documentos del Proceso de Compras.

| 🛛 Logísti | ca - Perio                            | do: 2017- | 10 - | Locación: Ll | MA - Us  | uario: ROYA | L      | TAXABLE PARTY AND                 |   |
|-----------|---------------------------------------|-----------|------|--------------|----------|-------------|--------|-----------------------------------|---|
| Archivo   | Compra                                | s Almao   | :én  | Consultas    | Otros    | Maestros    | Admin. | Ventana                           |   |
| R         | $\langle \!\!\!\!\!\!\!\!\!\!\rangle$ | 0K        | 5    | Sobre        | Items    |             | ×      |                                   |   |
| Nuevo     | Cancelar                              | Completar | Rep  | Sobre        | Compra   | as          | •      | Documentos del Proceso de Compras |   |
|           |                                       |           |      | Cierre       | e Mensua | al Generado |        |                                   | _ |
|           |                                       |           |      |              |          |             |        |                                   |   |
|           |                                       |           |      |              |          |             |        |                                   |   |

Enseguida nos mostrara la ventana solicitada que permitirá realizar la consulta de los requerimientos dirigidos a compras ingresados, según la clasificación al generar de los requerimientos.

En nuestro caso nos dirigiremos a la pestaña Requerimientos, seleccionamos la unidad de negocio, la fecha de preparación del requerimiento y dar clic al botón buscar

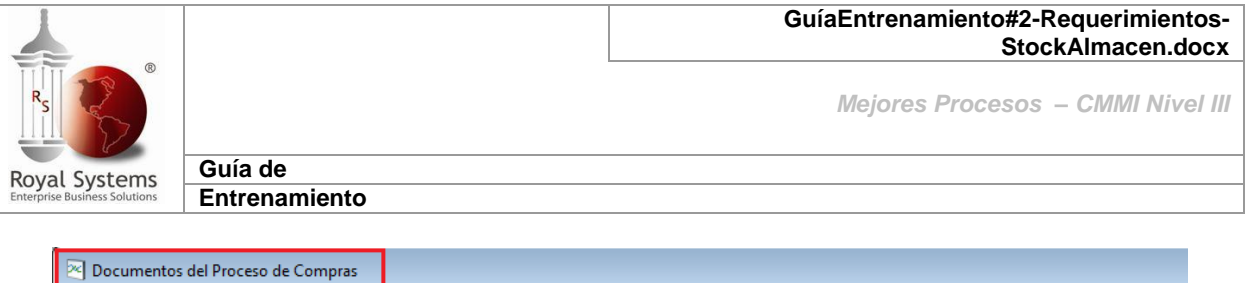

| Compañia      | CONGREGACION HIJA       | AS 🥃 Fec.Prep.  | 15-10-2017 16-10-2017      | Usuario 🔽 📃             |                  |               |            |           |
|---------------|-------------------------|-----------------|----------------------------|-------------------------|------------------|---------------|------------|-----------|
| U.Negocio 📃   | Clínica Padre Luis Tezz | a 🚽 Doc. >=     |                            | C.Costos                | Buscar           |               |            |           |
|               |                         | Tel.            |                            |                         |                  |               |            |           |
| 🔁 Requerimie  | ntos 🚆 Ord. Compra      | 👮 Ord. Servicio | 🛛 👹 Ord. Servicio Terceros | Doble Click para Ver el | Documento        |               |            |           |
| Requerimiento | Clasificacion           | C.Costos        | Comen                      | tarios                  | Almacen          | Fec.Requerida | Estado     | U.Negocia |
| 2017000001    | Stock de Almacen        | Otros P         | EDIDO DE BIENES            |                         | Almacen Central  | 30-10-2017    | En Prepara | 0001      |
| 2017000002    | Stock de Almacen        | Otros P         | EDIO DE ECONOMATO          |                         | Almacen Central  | 30-10-2017    | Aprobada   | 0001      |
| 2017000003    | Stock de Almacen        | Otros P         | EDIDO DE UTILICES DE OFI   | CINA                    | Almacen Central  | 30-10-2017    | En Prepara | 0001      |
| 2017000004    | Stock de Almacen        | Otros P         | EDIDO DE TINTA PARA IMP    | RESORA                  | Almacen Central  | 30-10-2017    | Aprobada   | 0001      |
| 2017000005    | Stock de Almacen        | Otros P         | EDIDO DE FORMATO DE IM     | PRESION                 | Almacen Central  | 30-10-2017    | Aprobada   | 0001      |
| 2017000006    | Compras Directas        | Otros C         | OMPRAS DIRECTAS - PRUE     | BA                      | Almacen Commodil | 30-10-2017    | Revisada   | 0001      |
|               |                         |                 |                            |                         |                  |               |            |           |
| Total         | 8                       |                 |                            |                         |                  |               |            |           |

Si el documento de encuentra asociado alguna orden de compra o servicio nos va a mostrar la información del documento en la parte inferior de proceso de compras.

| 💌 Documentos del Proceso de Con                                | npras                     |                               |                       |                   |               | (              | × |
|----------------------------------------------------------------|---------------------------|-------------------------------|-----------------------|-------------------|---------------|----------------|---|
| Compañia CONGREGACION HIJ/<br>U.Negocio Clínica Padre Luis Tez | AS Fec.Prep<br>za Doc. >= | . 15-10-2017 16-10-2017       | Usuario<br>C.Costos [ |                   | Buscar        |                |   |
| 🔁 Requerimientos 🚆 Ord. Compra                                 | 👮 Ord. Servic             | io 📓 Ord. Servicio Terceros 🛛 | Doble Clic            | ck para Ver el Do | ocumento      |                |   |
| Requerimiento Clasificacion                                    | C.Costos                  | Comentarios                   |                       | Almacen           | Fec.Requerida | Estado         |   |
| 2017000001 Stock de Almacen                                    | Otros                     | PEDIDO DE BIENES              |                       | Almacen Central   | 30-10-2017    | En Preparacion |   |
| 2017000002 Stock de Almacen                                    | Otros                     | PEDIO DE ECONOMATO            |                       | Almacen Central   | 30-10-2017    | Aprobada       | Ξ |
| 2017000003 Stock de Almacen                                    | Otros                     | PEDIDO DE UTILICES DE OFIC    | INA                   | Almacen Central   | 30-10-2017    | En Preparacion |   |
| 2017000004 Stock de Almacen                                    | Otros                     | PEDIDO DE TINTA PARA IMPR     | ESORA                 | Almacen Central   | 30-10-2017    | Aprobada       | - |
| 2017000005 Stock de Almacen                                    | Otros                     | PEDIDO DE FORMATO DE IMP      | RESION                | Almacen Central   | 30-10-2017    | Aprobada       |   |
| Total 8                                                        |                           |                               |                       |                   |               |                | Ŧ |
| •                                                              |                           | III                           |                       |                   |               | ۱.             |   |
| 🚯 O.Compra 👷 O.Servicio 📑 🕅                                    | 0.Serv.Terceros           | 💕 Contratos                   |                       |                   |               |                |   |
| N* Orden                                                       | Proveedor                 | Fecha Aprobaci                | ón Fecha              | a Entrega 👘 Esta  | do            |                |   |
| 2017000001 2R PUBLICIDAD 9                                     | AC                        | 16-10-2017                    | 17-                   | 10-2017 Aprobad   | lo            |                |   |
| Total ==> 0                                                    |                           |                               |                       |                   |               |                |   |

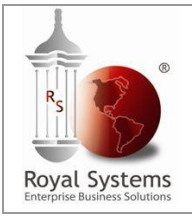

Guía de Entrenamiento

# 9. Consulta Sobre Ítems

#### 9.1 Maestro de Ítems

Para visualizar a la ventana de consulta de maestro de ítems se deberá acceder a la siguiente opción: **Consultas / Sobre Ítems / Maestro de Ítems.** 

| 🗠 Logística - Periodo: 2017-07 - Locación: LIMA - Usuario: ROYAL |              |           |     |     |                        |          |      |                           |   |  |
|------------------------------------------------------------------|--------------|-----------|-----|-----|------------------------|----------|------|---------------------------|---|--|
| Archive                                                          | o Compra     | s Almao   | cén | Cor | nsultas Otros Maestro  | os Admin | . Ve | entana ?                  | _ |  |
| R                                                                | $\checkmark$ | OK        |     |     | Sobre Items            | ×        |      | Maestro de Items          | 1 |  |
| Nuevo                                                            | Cancelar     | Completar | Rep |     | Sobre Compras          | ×        |      | Stock Actual de un Item   |   |  |
|                                                                  |              |           |     |     | Cierre Mensual Generad | do       |      | Inventario Actual         |   |  |
|                                                                  |              |           |     |     | Alerta                 |          |      | Items con Stock Minimo    |   |  |
|                                                                  |              |           |     |     |                        |          |      | Items por Numero de Serie |   |  |

Enseguida nos mostrara la ventana solicitada que permitirá realizar la consulta de los ítems ingresados en el Maestro de Ítems.

Adicionalmente cuenta con la opción de usar los distintos criterios de búsqueda de acuerdo a la información que tenga el usuario al momento de realizar la consulta.

| 💌 Consulta x Ite                                                                                                | em            |                                                                  |                          |                                            |                          |                                                                          |                                            |                                             |                   |               |               | × |
|----------------------------------------------------------------------------------------------------|---------------|------------------------------------------------------------------|--------------------------|--------------------------------------------|--------------------------|--------------------------------------------------------------------------|--------------------------------------------|---------------------------------------------|-------------------|---------------|---------------|---|
| <ul> <li>Item</li> <li>Descripcion</li> <li>No. de Parte</li> <li>Codigo Intern</li> <li>Dimensiones</li> </ul> | CUADERNO      | Marca<br>Color<br>Procedencia<br>Tipo de Item<br>Item Relacionad | V V<br>V V<br>V V<br>bov | Linea<br>  Familia<br>  SubFar<br>  SubFar | (<br>nilia<br>nilia Inf. | <ul> <li>03</li> <li>0301</li> <li>0301</li> <li>✓</li> <li>✓</li> </ul> | Econo<br>Utiles<br>Utiles<br>er Sólo Dispo | mato<br>de Oficin<br>de Oficin<br>onibles d | a<br>a<br>e Vtas. | -             |               |   |
| witchis dimostral                                                                                               | 200           | Listadu                                                          | Activo                   | 1                                          |                          | VerIn                                                                    | /. Actual                                  | Busc                                        | ar                |               |               |   |
| Item                                                                                                    |               | Descripción                                                      |                          | Und                                        | Linea                    | Familia                                                                  | Subfamilia                                 | Sub.<br>Fam Inf.                            | COD.INT.          | Para<br>Venta | Afecto<br>IGV |   |
| 0000001858                                                                                                    | CUADERNO C/IN | DICE EMPASTAD                                                    | 0 100 H                  | UND                                        | 03                       | 0301                                                                     | 0301                                       |                                             |                   | 1             | <b>V</b>      |   |
| 0000001043                                                                                                    | CUADERNO C/P/ | ASTA DURAMATE                                                    | 18X22.5XM                | UND                                        | 03                       | 0301                                                                     | 0301                                       |                                             |                   |               | <b>V</b>      |   |
| 0000001044                                                                                                    | CUADERNO CAR  | TA A4 CUADRICU                                                   | JLADO                    | UND                                        | 03                       | 0301                                                                     | 0301                                       |                                             |                   | 1             | <b>V</b>      |   |
| 0000002498                                                                                                    | CUADERNO CHIO | CO 96 HJ CUADRI                                                  | CULADO                   | UND                                        | 03                       | 0301                                                                     | 0301                                       |                                             |                   | 1             | <b>V</b>      | = |
| 0000001045                                                                                                    | CUADERNO CUA  | DRICULADO A4                                                     |                          | UND                                        | 03                       | 0301                                                                     | 0301                                       |                                             |                   |               | 1             |   |
| 0000001046                                                                                                    | CUADERNO CUA  | DRICULADO CHI                                                    | CO 48 H                  | UND                                        | 03                       | 0301                                                                     | 0301                                       |                                             |                   | 1             | 1             |   |
| 0000001047                                                                                                    | CUADERNO CUA  | DRICULADO EMP                                                    | PASTADO 200 H            | UND                                        | 03                       | 0301                                                                     | 0301                                       |                                             |                   | 1             | 1             |   |
| 0000001048                                                                                                    | CUADERNO CUA  | DRICULADO ESC                                                    | OLAR CHICO 100 H         | UND                                        | 03                       | 0301                                                                     | 0301                                       |                                             |                   | 1             | 1             |   |
| 0000001049                                                                                                    | CUADERNO CUA  | DRICULADO ESF                                                    | IRALADO A COLOR          | UND                                        | 03                       | 0301                                                                     | 0301                                       |                                             |                   | 1             | 1             |   |
| 0000001050                                                                                                    | CUADERNO DE A | ACTAS CUADRICI                                                   | JLADO 100 H              | UND                                        | 03                       | 0301                                                                     | 0301                                       |                                             |                   |               | <b>V</b>      |   |
| 0000001051                                                                                                    | CUADERNO DE A | ACTAS RAYADO 1                                                   | 00 H                     | UND                                        | 03                       | 0301                                                                     | 0301                                       |                                             |                   |               | 1             |   |
| Total                                                                                                    | 16            |                                                                  |                          |                                            |                          |                                                                          |                                            |                                             |                   |               |               | Ŧ |
| •                                                                                                    |               | III                                                              |                          |                                            |                          |                                                                          |                                            |                                             |                   |               | P.            |   |

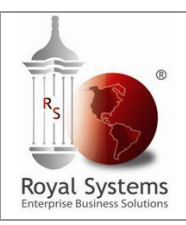

Guía de Entrenamiento

# 9.2 Stock Actual de un Ítem

Para visualizar la ventana de Stock Actual de un ítem se deberá ingresar a la siguiente opción: **Consultas / Sobre Ítems / Stock Actual de un Ítem.** 

| 🛛 Logíst | ica - Perio  | odo: 2017- | 07 - | Locación: L | IMA - Us | uario: ROYA | AL.    |    |                           |   |
|----------|--------------|------------|------|-------------|----------|-------------|--------|----|---------------------------|---|
| Archivo  | Compra       | s Almad    | :én  | Consultas   | Otros    | Maestros    | Admin. | Ve | entana ?                  |   |
| R        | $\checkmark$ | OK         |      | Sobre       | Items    |             | •      |    | Maestro de Items          | 1 |
| Nuevo    | Cancelar     | Completar  | Rep  | Sobre       | Compra   | 35          | ×      |    | Stock Actual de un Item   |   |
|          |              |            |      | Cierre      | e Mensua | al Generado |        |    | Inventario Actual         |   |
|          |              |            |      | Alerta      | 1        |             |        |    | Items con Stock Minimo    |   |
|          |              |            |      |             |          |             |        |    | Items por Numero de Serie |   |
|          |              |            |      |             |          |             |        | _  |                           |   |

Enseguida se visualizara la ventana Stock Actual, que permite realizar la consulta del stock por cada ítem.

Para ingresar al ítem en consulta se deberá dar clic al botón **Seleccionar ítem** al ingresar el ítems automáticamente en la parte inferior de la ventana mostrara el stock actual por cada almacén y el stock total del ítem.

| Item 000000020<br>Descripción CC<br>CONTROL INTE<br>Compañia C | Item 0000000200       Cód. Interno       Unidad       TL1       Tipo Item       Economato         Descripción       CONTROL INTERNO DE PROCEDIMIENTO-GA       Linea       Economato       Economato         CONTROL INTERNO DE PROCEDIMIENTO-GASTRO       Familia       Formatos Impresos       Sub Familia       Formatos Impresos         Compañía       CONGREGACION HIJAS DE SAN       E       E       E       E |                  |                         |                                              |                                                                                                    |  |  |  |  |  |  |
|----------------------------------------------------------------|----------------------------------------------------------------------------------------------------|------------------|-------------------------|----------------------------------------------|----------------------------------------------------------------------------------------------------|--|--|--|--|--|--|
| The Almacen I and Calidad Seleccionar Item Buscar Cancelar     |                                                                                                    |                  |                         |                                              |                                                                                                    |  |  |  |  |  |  |
|                                                                | Ver Detalle x Lotes                                                                                                    |                  |                         |                                              |                                                                                                    |  |  |  |  |  |  |
|                                                                |                                                                                                    |                  |                         |                                              | Ver Detaile x Lotes                                                                                                    |  |  |  |  |  |  |
| Almacen                                                        | Descripción                                                                                                    | Cnd              | Lote                    | Stock Actual                                 | Stock Equivalente Vta Prod Cons                                                                                                    |  |  |  |  |  |  |
| Almacen                                                        | Descripción                                                                                                    | Cnd              | Lote                    | Stock Actual<br>3.00                         | Stock Equivalente Vta Prod Cons 0 .000                                                                                                    |  |  |  |  |  |  |
| Almacen<br>1000100003/                                         | Descripción<br>Almacen Central                                                                                                    | Cnd<br>Tipo<br>0 | Lote<br>Príncipal<br>00 | Stock Actual<br>3.00<br>3.00<br>3.00<br>3.00 | Stock Equivalente         Vta         Prod Cons           00         .000         .000         .000           00         .000         .000         .000           00         .000         .000         .000 |  |  |  |  |  |  |

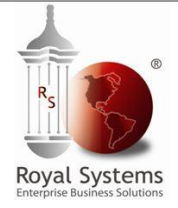

Guía de

Entrenamiento

#### 9.3 Inventario Actual

Para visualizar el inventario Actual se deberá ingresar a la siguiente opción: Consultas / Sobre Ítems / Inventario Actual.

| 🛛 Logíst | ica - Perio                           | do: 2017- | 07 - | Locad | ción: LI | MA - Us | uario: ROYA | L      |    |                           |  |
|----------|---------------------------------------|-----------|------|-------|----------|---------|-------------|--------|----|---------------------------|--|
| Archivo  | Compras                               | Almac     | én   | Cons  | sultas ] | Otros   | Maestros    | Admin. | Ve | entana ?                  |  |
| R        | $\langle \!\!\!\!\!\!\!\!\!\!\rangle$ | OK        | [    |       | Sobre    | Items   |             | ×      |    | Maestro de Items          |  |
| Nuevo    | Cancelar                              | Completar | Rep  |       | Sobre    | Compra  | as          | ×      |    | Stock Actual de un Item   |  |
|          |                                       |           |      |       | Cierre   | Mensua  | al Generado |        |    | Inventario Actual         |  |
|          |                                       |           |      |       | Alerta   |         |             |        |    | Items con Stock Minimo    |  |
|          |                                       |           |      | _     |          |         |             |        |    | Items por Numero de Serie |  |
|          |                                       |           |      |       |          |         |             |        |    |                           |  |
|          |                                       |           |      |       |          |         |             |        |    |                           |  |

Enseguida nos mostrara la ventana Inventario actual que permite identificar el stock actual en el sistema de todos los ítems ingresados a un almacén así como por ítem.

Además cuenta con los filtros de ver detalle cada ítem y solo ver los ítems que cuentan con stock.

| 💌 Inventario Actu | Jal                                    |              |                        |                               |      |              |                  | <b>—</b> ×        |
|-------------------|----------------------------------------|--------------|------------------------|-------------------------------|------|--------------|------------------|-------------------|
| Und. Neg. 📃 Clín  | ica Padre 🥃 Almacén 📃 Almacen Cent 🥃   | Line         | э                      | <b>V</b>                      |      |              |                  | Buscar            |
| Item 🗸            |                                        | Fami         | lia                    | <b>V</b>                      |      |              |                  |                   |
| Ver Detalle por   | Almacén 🛛 🗹 Ver sólo ítems con stock 🔶 | Subl<br>Subl | Familia<br>Familia Inf | <ul><li>✓</li><li>✓</li></ul> |      |              |                  |                   |
| Item              | Descripcion                            |              | Unidad                 | Cnd                           | Lote | Stock Actual | Stock Act.Equiv. | Stock Compromel 🔺 |
| 000000220         | EVALUACION PREPARATORIA CARDIO VAS     | CULA         | TL1                    |                               |      | 1.00         | 0.00             | C                 |
|                   |                                        |              |                        | 0                             | 00   | 1.00         | .00              | E                 |
| 000000200         | CONTROL INTERNO DE PROCEDIMIENTO-G     | GASTE        | TL1                    |                               |      | 3.00         | 0.00             | C                 |
|                   |                                        |              |                        | 0                             | 00   | 3.00         | .00              |                   |
| 000000205         | ELECTROCARDIOGRAMA                     |              | TL1                    |                               |      | 2.00         | 0.00             | C                 |
|                   |                                        |              |                        | 0                             | 00   | 2.00         | .00              |                   |
|                   |                                        |              |                        |                               |      |              |                  |                   |
|                   |                                        |              |                        |                               |      |              |                  | <b>T</b>          |
|                   |                                        |              |                        |                               |      |              |                  | Þ                 |

## 9.4 Ítems con Stock Mínimo

Para visualizar el inventario Actual se deberá ingresar a la siguiente opción: Consultas / Sobre Ítems / Inventario Actual.

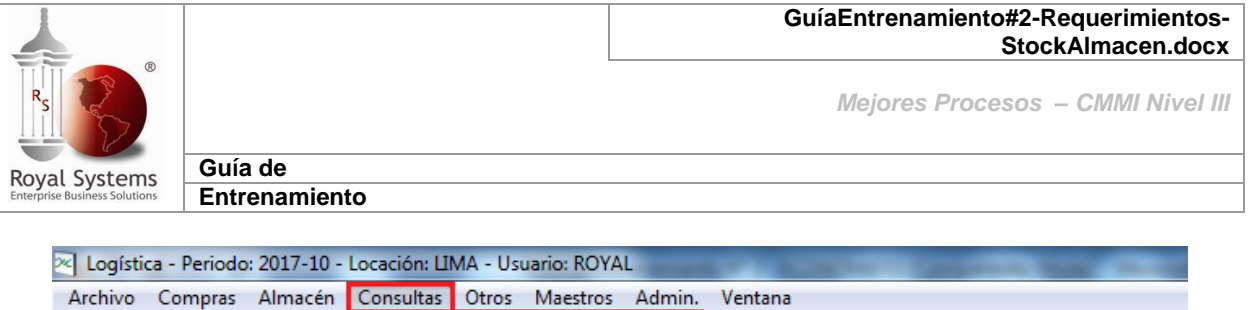

|      | 3    |                                       |           |     |           |                         |          | -      |    |                         |  |
|------|------|---------------------------------------|-----------|-----|-----------|-------------------------|----------|--------|----|-------------------------|--|
| Arcl | nivo | Compras                               | Almac     | én  | Consultas | Otros                   | Maestros | Admin. | Ve | entana                  |  |
|      | R    | $\langle \!\!\!\!\!\!\!\!\!\!\rangle$ | ÖK        | 6   | Sobre     | e Items                 |          | ۰.     |    | Maestro de Items        |  |
| N    | uevo | Cancelar                              | Completar | Rep | Sobre     | Sobre Compras           |          | ×      |    | Stock Actual de un Item |  |
|      |      |                                       |           |     | Cierre    | Cierre Mensual Generado |          |        |    | Inventario Actual       |  |
|      |      |                                       |           |     |           |                         |          |        |    | Items con Stock Minimo  |  |
|      |      |                                       |           |     |           |                         |          |        | -  |                         |  |

A continuación nos muestra la ventana Ítems con Stock Mínimo por Almacén, en esta opción nos permite comparar el stock actual con el stock de punto de re-orden ingresado en el maestro de Ítems por Almacén, mediante esa comparación hace un cálculo de faltante o sobrante por almacén.

| 🔁 Items con Stoo                                                                                                    | k Minimos x Almacen       |         |     |     |            |                      |              |                        | ×                   |
|----------------------------------------------------------------------------------------------------|---------------------------|---------|-----|-----|------------|----------------------|--------------|------------------------|---------------------|
| Compañia       CONGREGACION HIJAS DE       Tipo       Todo       Ver Stock x Item       Buscar         Almacen       Almacen Central       Image: Constraint of the stock of the stock o |                           |         |     |     |            |                      |              |                        |                     |
| Item                                                                                                    | Descripcion               | C       | Cnd | Und | Almacen    | Punto de<br>Re-Orden | Stock Actual | Sobrante /<br>Faltante | En Proc.<br>Compras |
| 000000220                                                                                                    | EVALUACION PREPARATORIA C | ARDIO V | 0   | TL1 | 1000100003 | 2.000                | 1.000        | 1                      | .000                |
| 000000205                                                                                                    | ELECTROCARDIOGRAMA        |         | 0   | TL1 | 1000100003 | 1.000                | 2.000        | 1                      | .000                |
| 000000200                                                                                                    | CONTROL INTERNO DE PROCED | DIMIENT | 0   | TL1 | 1000100003 | 5.000                | 3.000        | 2                      | .000                |
| Total                                                                                                    | 3                         |         |     |     |            |                      |              |                        |                     |